# **CyberPower**

# INSTALLATIONS- UND BETRIEBSANLEITUNG

OLS4KERT4UA

OLS5KERT4UA

OLS6KERT4UA

OLS6KERT5U

OLS10KERT5U

K01-C000903-00

# SICHERHEITSHINWEISE

| SICHERHEITSHINWEISE                          | 1  |
|----------------------------------------------|----|
| USV-Sicherheitshinweise                      | 1  |
| Besondere Symbole                            | 1  |
| Persönliche Sicherheit                       | 1  |
| Produktsicherheit                            |    |
| EINFÜHRUNG                                   | 4  |
| Smart APP Online-USV-Systeme                 | 4  |
| USV Erweiterte Batteriemodule                | 4  |
| Verfahren zum Auspacken                      | 4  |
| Was ist in der Box                           | 6  |
| ÜBERSICHT                                    | 7  |
| Frontplatte                                  | 7  |
| Rückwand                                     | 8  |
| INSTALLIERUNG IHRES USV-SYSTEMS              | 10 |
| System-Blockdiagramm                         |    |
| Hardware-Installationsanleitung              | 11 |
| Hardware-Installation                        | 11 |
| Rack-Einbau                                  | 12 |
| Vertikale/Turm-Installation                  | 15 |
| ELEKTROINSTALLATION                          |    |
| Eingang / Ausgang Konfiguration              | 17 |
| Leitfaden für die Einstellung des Ladestroms |    |
| WARTUNGSBYPASS STROMVERTEILUNGSEINHEIT (MBP) | 19 |
| Schema                                       | 19 |
| Elektrische Spezifikationen                  | 19 |
| Kabel Installation                           | 19 |
| LCD SET-UP                                   |    |
| Abnehmbare Wartungsumgehung PDU              |    |
| VERWENDUNG DES USV-SYSTEMS                   | 22 |
| Trockenkontakt und Notausschaltung           |    |
| USV System Startup                           |    |
| LCD-Beschreibung und Anzeigefunktionen       |    |
| Funktionsbaum                                |    |
| USV-Status                                   |    |
| Konfiguration                                |    |
|                                              |    |
| Ereignisprotokolle                           |    |
|                                              |    |
| WARTUNG                                      |    |
| Lagerung                                     |    |
| Sichemensvorkenrungen                        |    |
| Restorio Erestz                              |    |
|                                              |    |
|                                              |    |
| FEHLERSUCHE                                  |    |

# SICHERHEITSHINWEISE

#### **ANWEISUNGEN BEACHTEN**

Dieses Handbuch enthält wichtige Anweisungen, die bei der Installation und Wartung der USV und der Batterien beachtet werden sollten

#### **USV SICHERHEITSHINWEISE**

Installieren und verwenden Sie die USV nur in den folgenden Umgebungen:

- Temperatur: 32°F 104°F (0°C 40°C); relative Luftfeuchtigkeit: 0% bis 95%
- Außerhalb des direkten Sonnenlichts
- Von der Wärmequelle entfernt
- Stabile Oberfläche, die keinen Vibrationen oder Erschütterungen ausgesetzt ist
- Abseits von Staub und anderen Partikeln
- Abseits von ätzenden Stoffen, Salzen und brennbaren Gasen

## SONDERZEICHEN

 Warnung: Hochspannung - Gefahr eines elektrischen Schlages

 Vorsicht - Wichtige Anweisungen: Müssen immer befolgt werden.

 Nicht entsorgen: Die USV oder USV-Batterien in den Hausmüll. Die Batterien enthalten Bleisäure. Weitere Informationen erhalten Sie bei Ihrer örtlichen Recycling- oder Sondermüllstelle.

# PERSÖNLICHE SICHERHEIT

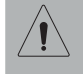

VORSICHT

Um die Brandgefahr zu verringern, schließen Sie die USV an einen Abzweigstromkreis mit 50 Ampere (4,000VA, 5.000VA und 6.000VA), 75A (8.000VA und 10.000 VA) maximalem Überstromschutz gemäß den CE-Anforderungen an.

Der Wechselstromanschluss, an den die USV angeschlossen wird, sollte sich in der Nähe des Geräts befinden und leicht zugänglich sein.

Bitte verwenden Sie nur VDE-geprüfte, CE-gekennzeichnete Netzkabel (z.B. das Netzkabel Ihres Gerätes), um die USV mit der Steckdose zu verbinden.

Bitte verwenden Sie nur VDE-geprüfte, CE-gekennzeichnete Netzkabel für den Anschluss von Geräten an die USV.

## SICHERHEITSHINWEISE

Achten Sie bei der Installation der Geräte darauf, dass die Summe des Ableitstroms der USV und der angeschlossenen Geräte 3,5 mA nicht überschreitet.

Trennen Sie das Gerät während des Betriebs nicht vom Stromnetz, da sonst die Schutzisolierung unterbrochen wird.

Verwenden Sie kein Netzkabel falscher Größe, da dies zu Schäden an Ihrem Gerät und zu Brandgefahr führen kann.

Vergewissern Sie sich, dass alles ausgeschaltet und vollständig abgeklemmt ist, bevor Sie Wartungs- oder Reparaturarbeiten durchführen oder das Gerät versenden.

# LEGEN SIE KEINE GEGENSTÄNDE ÜBER 200 KG AUF DIE USV, UM SCHÄDEN ZU VERMEIDEN.

DIE LÜFTUNGSÖFFNUNGEN RUND UM DAS GEHÄUSE DÜRFEN NICHT VERSCHLOSSEN WERDEN!

SCHLIESSEN SIE KEINEN LASERDRUCKER, KOPIERER, RAUMHEIZER, STAUBSAUGER, PAPIERSCHREDDER ODER EIN ANDERES GROSSES ELEKTRISCHES GERÄT AN DAS USV AN. DER STROMBEDARF DIESER GERÄTE KANN ZU EINER ÜBERLASTUNG UND BESCHÄDIGUNG DES USV FÜHREN.

DIE WARTUNG VON BATTERIEN SOLLTE VON PERSONAL DURCHGEFÜHRT ODER BEAUFSICHTIGT WERDEN, DAS SICH MIT BATTERIEN UND DEN ERFORDERLICHEN VORSICHTSMASSNAHMEN AUSKENNT. HALTEN SIE UNBEFUGTES PERSONAL VON DEN BATTERIEN FERN!

BEI FEST ANGESCHLOSSENEN GERÄTEN MUSS EINE LEICHT ZUGÄNGLICHE TRENNVORRICHTUNG IN DIE VERKABELUNG DER GEBÄUDEINSTALLATION INTEGRIERT SEIN.

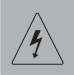

#### **GEFAHR EINES ELEKTRISCHEN SCHLAGES**

Bei einer Batterie besteht die Gefahr eines Stromschlags und eines hohen Kurzschlussstroms. Die folgenden Vorsichtsmaßnahmen sollten bei Arbeiten an Batterien beachtet werden:

- Legen Sie Uhren, Ringe oder andere Metallgegenstände ab.
- Verwenden Sie Werkzeuge mit isolierten Griffen.

Die USV muss an eine geerdete Netzsteckdose mit Sicherung oder Schutzschalter angeschlossen werden. Schließen Sie die USV NICHT an eine Steckdose an, die nicht geerdet ist. Wenn Sie das Gerät von der Stromversorgung trennen müssen, schalten Sie es aus und ziehen Sie den Netzstecker.

(Keine vom Benutzer zu wartenden Teile): Gefahr eines elektrischen Schlages, Abdeckung nicht entfernen. Keine vom Benutzer zu wartenden Teile im Inneren. Überlassen Sie die Wartung qualifiziertem Servicepersonal.

Um die Gefahr eines Brandes oder elektrischen Schlages zu vermeiden, installieren Sie das Gerät in einem Raum mit kontrollierter Temperatur und Luftfeuchtigkeit, der frei von leitenden Verunreinigungen ist. (Siehe Spezifikationen für den zulässigen Temperatur- und Feuchtigkeitsbereich).

Um einen Stromschlag zu vermeiden, schalten Sie das Gerät aus und ziehen Sie den Netzstecker, bevor Sie das Eingangs-/Ausgangsnetzkabel mit dem Erdungskabel anschließen. Schließen Sie das Erdungskabel an, bevor Sie die Netzkabel anschließen!

Schließen Sie den Schutzleiter (PE) an, bevor Sie andere Kabel anschließen. (Sicherungen): Um die Brandgefahr zu verringern, sollten Sie nur Sicherungen desselben Typs und desselben Werts einsetzen.

## WICHTIGE SICHERHEITSANWEISUNGEN

## **PRODUKT SICHERHEIT**

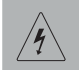

#### **GEFAHR EINES ELEKTRISCHEN SCHLAGES**

Die Batterie kann gefährliche Komponenten im Inneren des Geräts mit Strom versorgen, auch wenn die Netzstromversorgung unterbrochen ist.

Die USV sollte sich in der Nähe der angeschlossenen Geräte befinden und leicht zugänglich sein.

(Nicht isolierte Batterieversorgung): Stromschlaggefahr, der Batteriestromkreis ist nicht von der Wechselstromquelle isoliert; zwischen den Batterieklemmen und der Erde kann eine gefährliche Spannung bestehen. Vor dem Berühren testen.

Alle in diesem Dokument behandelten USV-Modelle sind fest angeschlossene Geräte, deren Installation nur von qualifiziertem Wartungspersonal durchgeführt werden darf.

Die Verkabelung muss von qualifiziertem Personal vorgenommen werden.

NICHT FÜR MEDIZINISCHE ODER LEBENSERHALTENDE GERÄTE VERWENDEN! Dieses

Gerät darf unter keinen Umständen für medizinische Anwendungen verwendet werden, die lebenserhaltende Geräte und/oder die Patientenversorgung betreffen.

NICHT MIT ODER IN DER NÄHE VON AQUARIEN VERWENDEN! Um die Brandgefahr zu

verringern, verwenden Sie das Gerät nicht mit oder in der Nähe von Aquarien. Kondenswasser aus dem Aquarium kann mit elektrischen Metallkontakten in Kontakt kommen und einen Kurzschluss verursachen.

Das Gerät hat eine gefährlich hohe Spannung. Wenn die USV-Anzeigen eingeschaltet sind, kann das Gerät weiterhin Strom liefern, so dass die Ausgänge des Geräts eine gefährliche Spannung aufweisen können, auch wenn es nicht an die Steckdose angeschlossen ist.

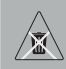

#### BATTERIE

Werfen Sie die Batterien nicht ins Feuer, da sie explodieren können.

Öffnen oder verstümmeln Sie die Batterie nicht, der freigesetzte Elektrolyt ist schädlich für Haut und Augen.

# EINFÜHRUNG

## SMART APP ONLINE USV SYSTEME

CyberPower Smart App Online Rack/Tower-USV-Systeme mit Doppelumwandlungstopologie liefern Sinuswellen für unternehmenskritische Anwendungen und Geräte, die eine nahtlose Leistungskorrektur benötigen. Diese Geräte sind mit Generatoren kompatibel und liefern sauberen Wechselstrom ohne Umschaltzeit.

## **USV EXTERNE BATTERIE MODULE**

Externe Batterie Modules (EBMs) von CyberPower (BPS240V7ART3U, BPS240V9ART3U) erhöhen die Batterielaufzeiten bei Stromausfällen. Jedes Rack/Tower konvertierbare EBM benötigt je nach Modell 3 HE Platz im Rack und kann in einem Tower-Formfaktor installiert werden, der zur USV-Installation passt. Die DC-Plug-and-Play-Stromanschlüsse ermöglichen

die Verkettung weiterer EBMs mit einem USV-System.

## AUSPACKEN VERFAHREN

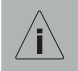

Information, Beratung, Hilfe

Die Ausrüstung ist sehr schwer, bitte behandeln Sie sie mit Vorsicht. Tragen Sie Sicherheitsschuhe und benutzen Sie eine hydraulische Hebevorrichtung, wenn eine solche vorhanden ist. Für alle Handhabungsvorgänge, einschließlich des Auspackens, Anhebens und der Installation in einem Regalsystem, sind mindestens zwei Personen erforderlich. Verwenden Sie die Hebegurte nicht, um das Gerät zu tragen; sie sind nur zum manuellen Auspacken des Geräts vorgesehen.

Überprüfen Sie die USV auf Transportschäden. Wenn Sie einen Transportschaden feststellen, melden Sie ihn sofort dem Spediteur und Ihrem Händler vor Ort.

Überprüfen Sie das mitgelieferte Zubehör anhand der Packliste. Wenden Sie sich bei Unstimmigkeiten sofort an Ihren Händler vor Ort.

# ÜBERSICHT

WAS IN DER BOX

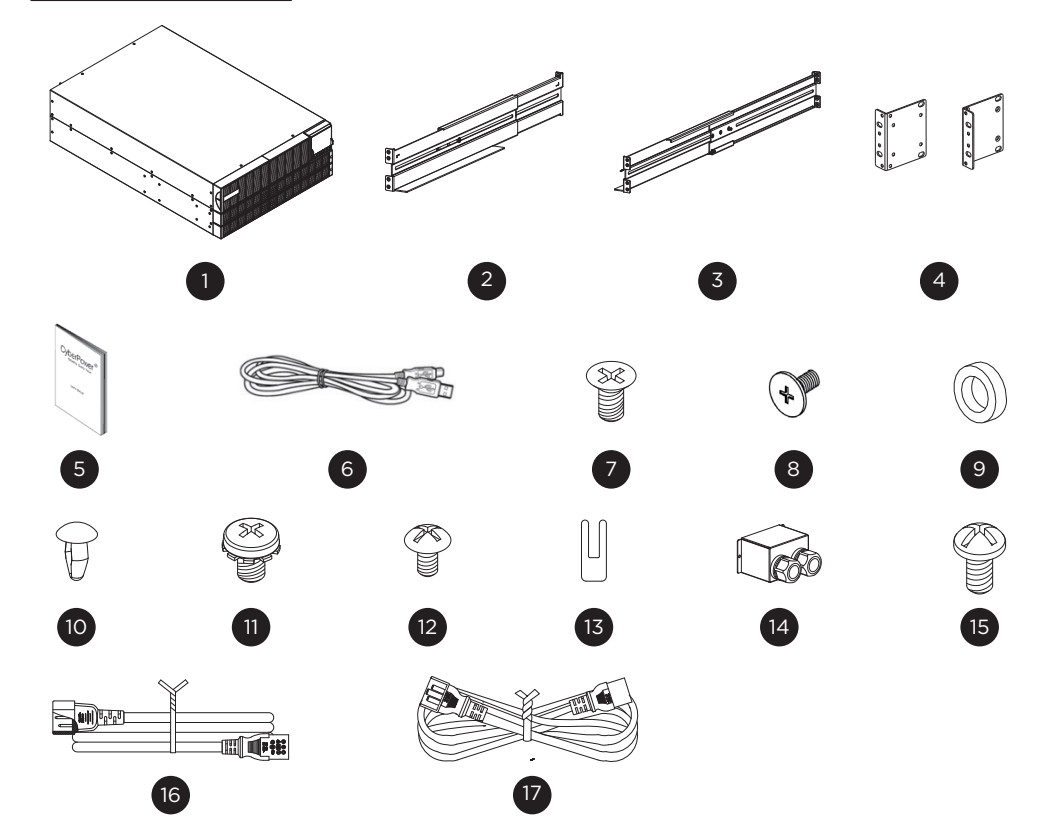

| # | CONTENT                      | QTY | #        | CONTENT                                      | QTY      |
|---|------------------------------|-----|----------|----------------------------------------------|----------|
| 1 | USV                          | 1   | 9        | Kunststoff-Unterlegscheiben                  | 9        |
| 2 | Rackmount-Schiene links      | 1   | 10       | Staubschutzabdeckungen mit<br>Schraublöchern | 16       |
| 3 | Rackmount-Schiene rechts     | 1   | 11       | Bindekopf-Schrauben: M4X6L                   | 3        |
| 4 | Rackmount-Winkel             | 2   | 12       | Traversenkopf-Schrauben: M3X6L               | 3        |
| _ |                              |     | 13       | EPO Stecker Pin                              | 1        |
| 5 | USB-Kommunikationskabel      | 1   | 14       | Klemmleiste Abdeckung &                      | 1        |
| 6 | Benutzerbandbuch             | 1   | <u> </u> | Durchführung Glands                          | <u> </u> |
|   |                              |     | 15       | Rundkopf-Schrauben: M3X6L                    | 2        |
| 7 | Flachkopf-Schrauben: M4X8L   | 9   | 16       | Ausgangskabel (C13-C14)                      | 2        |
| 8 | Linsenkopf-Schrauben: M5X12L | 15  | 17       | Ausgangkabel (C19-C20)                       | 1        |

## WHATS IN THE BOX

#### (COMPATIBLE MODELS: OLS6KERT4UAM, OLS10KERT4UAM, OLS6KERT5U, OLS10KERT5U)

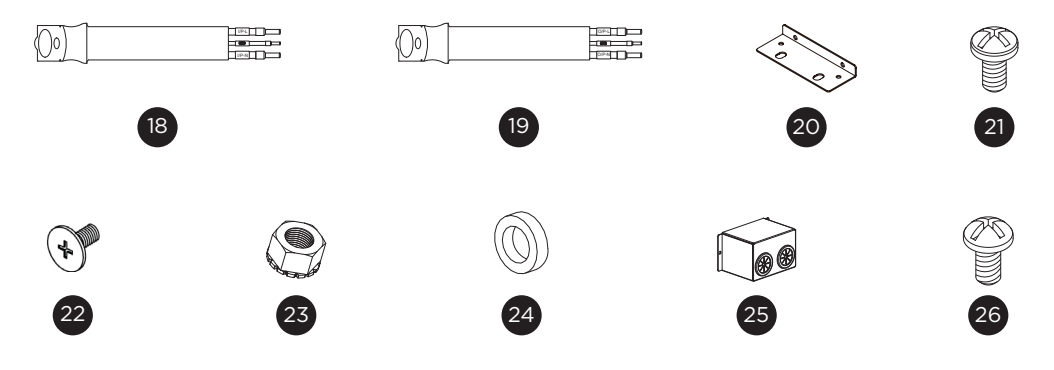

| #  | CONTENT                      | QTY |
|----|------------------------------|-----|
| 18 | USV-Eingangskabel (Blau)     | 1   |
| 19 | USV-Ausgangskabel (Grau)     | 1   |
| 20 | L-förmige Platte             | 2   |
| 21 | Rundkopfschrauben: M3X6L     | 4   |
| 22 | Linsenkopf-Schrauben: M5X12L | 5   |

| #  | CONTENT                                 | QTY |
|----|-----------------------------------------|-----|
| 23 | M5 Mutter                               | 5   |
| 24 | Kunststoff-Unterlegscheiben             | 5   |
| 25 | Klemmleiste Abdeckung &<br>Durchführung | 1   |
| 26 | Rundkopf-Schrauben: M3X6L               | 9   |
|    |                                         |     |

## FRONTBLENDE

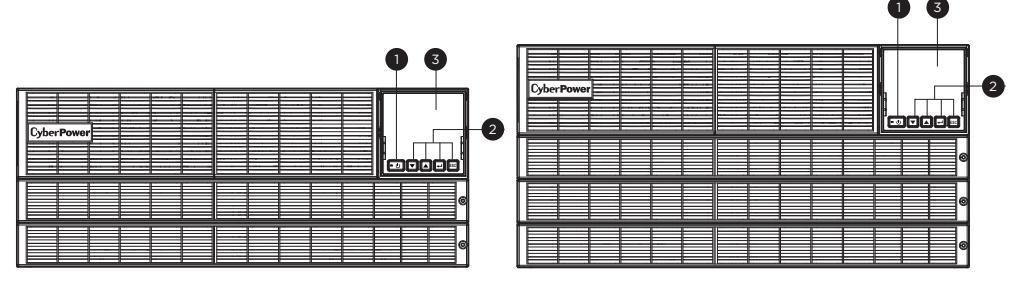

OLS4KERT4UA/OLS5KERT4UA/OLS6KERT4UA

OLS6KERT5U/OLS10KERT5U

1. Netzschalter / Einschaltanzeige

Hauptschalter ON/OFF für die USV. Zeigt an, dass die USV eingeschaltet ist und Strom liefert.

- Funktionstasten Nach unten blättern, nach oben blättern, ENTER und ESCAPE.
   USV-Status / Multifunktions-LCD-Anzeige
- Zeigt den USV-Status, Informationen, Einstellungen und Ereignisse an.

# <u>RÜCKSEITE</u>

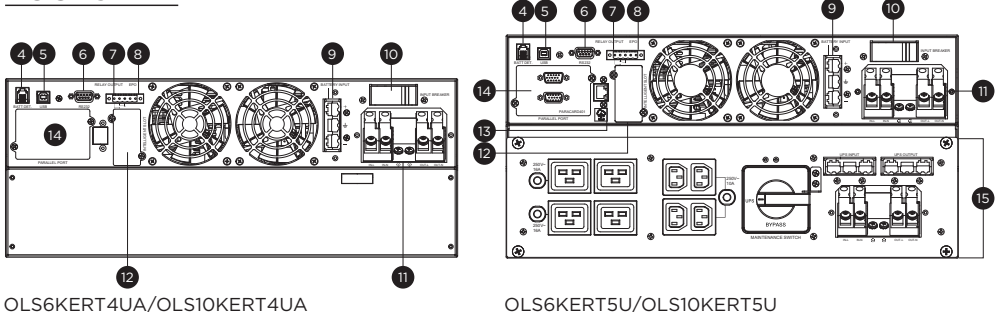

#### 4. EBM-Detektionsanschluss

Bietet eine Funktion zur Erkennung externer Batteriemodule über ein Telefonkabel.

#### 5. USB-Anschluss

Der USB-Anschluss ermöglicht die Kommunikation zwischen der USV und einem Computer. Die USV kann einen Computer mit installierter PowerPanel Business-Software dazu veranlassen, sich bei einem Stromausfall über die Verbindung herunterzufahren, während der Computer die USV überwachen und die verschiedenen programmierbaren Einstellungen ändern kann.

#### 6. Serieller Anschluss

Der serielle Anschluss ermöglicht die RS-232-Kommunikation zwischen der USV und einem Computer. Die USV kann einen Computer, auf dem die Software PowerPanel Business installiert ist, dazu veranlassen, sich während eines Stromausfalls über die Verbindung herunterzufahren, während der Computer die USV überwachen und ihre verschiedenen programmierbaren Einstellungen ändern kann.

#### 7. Relais-Ausgangsanschluss

Wandeln Sie USV-Signale in echte potentialfreie Trockenkontakte für die industrielle Steuerung um.

8. EPO (Emergency Power Off) Anschluss

Ermöglicht eine Notabschaltung der USV von einem entfernten Standort aus.

- **9.** Anschluss für Batteriemodul mit verlängerter Laufzeit Anschluss für zusätzliche CyberPower Battery Module.
- **10. Eingangsleistungsschalter** Überlast- und Fehlerschutz für den Eingangsstrom.
- 11. Klemmleiste Anschluss an das Stromnetz und an die Gerätebelastung.

#### 12. SNMP/HTTP-Netzwerksteckplatz

Steckplatz zur Installation der optionalen SNMP-Karte für die Fernsteuerung und -überwachung des Netzwerks.

- 13. Cloud Monitoring Asnchluss (Ethernet Port)

   13-1: Tx/Rx LED
   13-2: Link LED
   Der Anschluss ermöglicht die Verbindung der USV mit der PowerPanel Cloud, um den Benutzern die Möglichkeit zu geben, den Betrieb ihrer USV per Cloud Dienst zu überwachen.
   Weitere Informationen finden Sie unter www.cyberpower.com/global/en/product/series/powerpanel\_cloud \*Hinweis: NICHT FÜR TELEFONLEITUNGEN GEEIGNET.
- 14. Parallele Schnittstelle Steckplatz für die Parallelkarte (PARACARD401)
- 15. Abnehmbare Wartungs-Bypass-Stromverteilungseinheit (MBP)

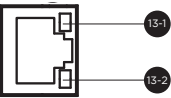

# <u>RÜCKSEITE</u>

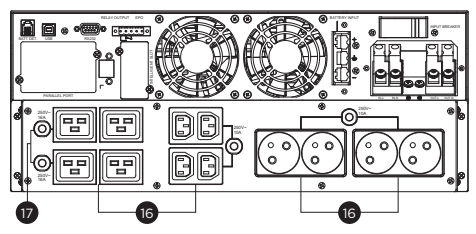

OLS6/10KERT4UA-FR

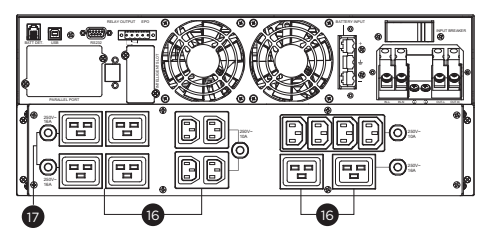

OLS6/10KERT4UA-GR

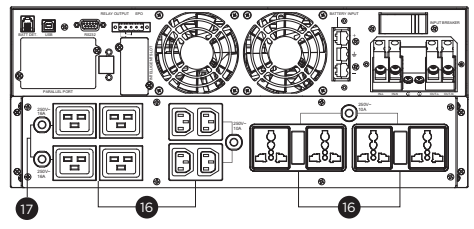

OLS6/10KERT4UA-UN

OLS4/5/6/10KERT4UA-IEC

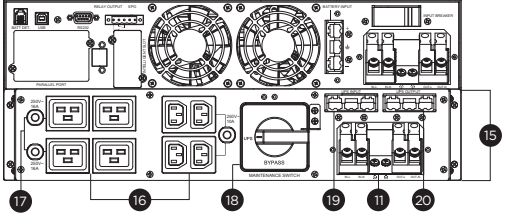

OLS6/10KERT4UAM

#### 16. Ausgangsbuchsen

Bietet Batterie-Backup und Überspannungsschutz. Sie stellen sicher, dass Strom bereitgestellt wird für angeschlossenen Geräte über einen bestimmten Zeitraum während eines Stromausfalls.

#### 17. Ausgangsleistungsschalter

Bietet einen Überlast- und Fehlerschutz für den Ausgangsstrom.

18. Manueller Bypass-Schalter "USV" bedeutet, dass die Last von der USV versorgt wird; "BYPASS" bedeutet, dass die Last direkt von der AC-Stromquelle versorgt wird.

#### **19. USV-Eingangsanschluss** Verwenden Sie den Anschluss, um das manuelle Bypass-Modul an den USV-Eingang anzuschließen.

#### 20. USV-Ausgangsanschluss

Verwenden Sie den Anschluss, um das manuelle Bypass-Modul an den USV-Ausgang anzuschließen.

## SYSTEMBLOCK DIAGRAMM

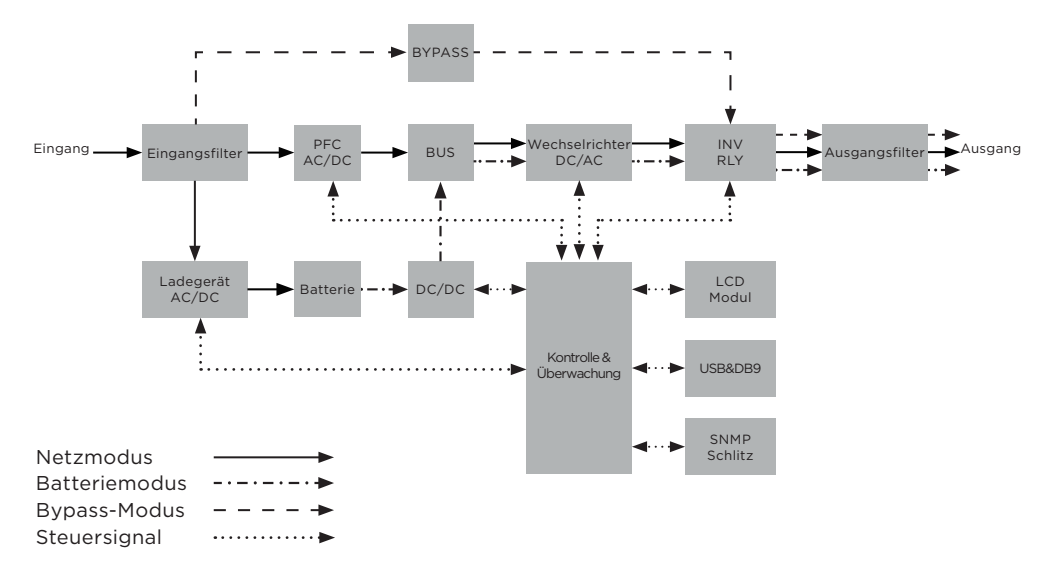

# HARDWARE-INSTALLATION LEITFADEN

- Während des Versands und der Lagerung kann es zu einem Ladeverlust der Batterien kommen. Es wird dringend empfohlen, die Batterien vor der Verwendung der USV vier Stunden lang aufzuladen, um die maximale Ladekapazität der Batterien zu gewährleisten. Um die Batterien aufzuladen, schließen Sie die USV einfach an den dafür vorgesehenen Wechselstromanschluss an.
- 2. Wenn Sie die PowerPanel Business-Software verwenden, schließen Sie entweder das serielle oder das USB-Kabel zwischen dem Computer und dem entsprechenden Anschluss an der USV an. Nach der Verbindung mit dem USB-Anschluss oder dem seriellen Anschluss an der USV kann ein Computer mit installierter PowerPanel Business Agent-Software den Betriebsplan, den Batterietest und die Ausgänge steuern sowie USV-Statusinformationen abrufen. Andere Computer mit PowerPanel Business Client-Software können jedoch nur über eine LAN-Verbindung USV-Statusinformationen abrufen.
- 3. Schließen Sie Ihren Computer, Ihren Monitor und alle extern betriebenen Datenspeichergeräte (Festplattenlaufwerk, Bandlaufwerk usw.) nur dann an die Steckdosen an, wenn die USV ausgeschaltet und vom Stromnetz getrennt ist. Schließen Sie KEINE Laserdrucker, Kopierer, Heizstrahler, Staubsauger, Aktenvernichter oder andere große elektrische Geräte an die USV an. Der Strombedarf dieser Geräte führt zu einer Überlastung und möglicherweise zu einer Beschädigung des Geräts.
- 4. Drücken Sie den ON/OFF-Schalter, um die USV einzuschalten. Die LED der Einschaltanzeige leuchtet auf, wenn sie aktiviert ist. Wenn eine Überlast erkannt wird, ertönt ein akustischer Alarm und die USV gibt kontinuierlich zwei Pieptöne pro Sekunde ab. Um das Gerät zurückzusetzen, ziehen Sie einige Geräte aus den Steckdosen. Vergewissern Sie sich, dass der Laststrom Ihrer Geräte innerhalb des sicheren Bereichs des Geräts liegt (siehe technische Daten).

- 5. Diese USV ist mit einer automatischen Ladefunktion ausgestattet. Wenn die USV an das Stromnetz angeschlossen ist, wird die Batterie automatisch aufgeladen, auch wenn das Gerät ausgeschaltet ist.
- 6. Um eine optimale Batterieladung aufrechtzuerhalten, lassen Sie die USV immer an das Stromnetz angeschlossen.
- 7. Schalten Sie die USV aus, bevor Sie sie über einen längeren Zeitraum lagern. Decken Sie es dann ab und lagern Sie es mit voll aufgeladenen Batterien. Laden Sie die Batterien alle drei Monate auf, um eine gute Batteriekapazität und eine lange Batterielebensdauer zu gewährleisten. Die Aufrechterhaltung einer guten Batterieladung trägt dazu bei, eine mögliche Beschädigung des Geräts durch ein Auslaufen der Batterien zu verhindern.
- 8. Die USV verfügt über einen USB-Anschluss (Standard) und einen seriellen Anschluss, der die Verbindung und Kommunikation zwischen der USV und einem angeschlossenen Computer mit der Software PowerPanel Business Agent ermöglicht. Die USV kann das Herunterfahren des Computers während eines Stromausfalls über die Verbindung steuern, während der Computer die USV überwachen und verschiedene programmierbare Parameter ändern kann.
- 9. EPO (Emergency Power Off) / ROO (Remote on/off) Port: EPO/ROO Ports ermöglichen es Administratoren, die USV-Einheit mit vom Kunden bereitgestellten EPO/ROO Switches zu verbinden. Wenn EPO aktiviert ist, bieten diese Installationen den Betreibern einen einzigen Zugangspunkt, um alle an die USV angeschlossenen Geräte in einem Notfall sofort auszuschalten. Wenn ROO aktiviert ist, bieten diese Installationen den Betreibern einen Zugangspunkt, um die USV aus der Ferne ein- und auszuschalten.
- 10. Um einen Stromschlag zu vermeiden, schalten Sie das Gerät AUS und trennen Sie es vom Stromnetz, bevor Sie die USV fest verdrahten (Eingangs-/Ausgangsnetzkabel). Das Eingangs-/Ausgangskabel MUSS geerdet sein.
- 11. Bitte beachten Sie, dass die interne USV-Temperatur ansteigt, wenn die Lüfter nicht in Betrieb sind oder die Belüftung behindert wird. Wenn der Hochtemperatursensor den Schutz aktiviert, erzeugt die USV einen Alarm und schaltet sich ab, um unerwartete Geräteschäden zu vermeiden. Wenn die Übertemperatur auftritt, lesen Sie bitte den Abschnitt Fehlerbehebung. Wenn das Problem weiterhin besteht, wenden Sie sich bitte an CyberPower für technische Unterstützung.

#### HARDWARE-INSTALLATION

Diese USV kann sowohl als Rackmount- als auch als vertikale/Tower-Anlage installiert werden. Diese Vielseitigkeit ist besonders wichtig für wachsende Unternehmen mit wechselnden Anforderungen, die die Möglichkeit schätzen, eine USV auf dem Boden oder in einem Rackmount-System zu positionieren. Beachten Sie, dass das mitgelieferte Rack-

Montagematerial nur mit Racks mit quadratischen Löchern kompatibel ist. Bitte folgen Sie den nachstehenden Anweisungen für die jeweiligen Montagemethoden.

## **RACKMOUNT INSTALLATION**

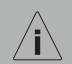

#### GEFAHR DES HERABFALLENS VON GERÄTEN

- Die USV ist sehr schwer. Bitte mit Vorsicht behandeln.
- Üben Sie stets sichere Hebetechniken aus, die dem Gewicht des Geräts angemessen sind.
- Die Batteriepakete sind schwer. Es wird empfohlen, die Batteriepakete vor der Installation der USV zu entfernen.
- Um die Gefahr eines Brandes oder elektrischen Schlages zu vermeiden, verwenden Sie nur die mitgelieferten Teile zur Befestigung der Montagehalterungen.
- Hinweis: Nutzen Sie die OLS6KERT5U/OLS10KERT5U USV Installationsbeispiele als Referenz zur Installation der OLS6KERT4U/OLS10KERT4U Rackmount wie unten dargestellt.

#### Schritt 1: Entfernen Sie die Frontplatte des Batteriemoduls

Lösen Sie die Schraube auf der rechten Seite der 1U-Platte, um die Kunststoff-Frontplatte zu öffnen.

#### Schritt 2: Trennen Sie die Batterieanschlüsse

#### Schritt 3: Lösen Sie vier Schrauben, um die Abdeckungen des Batteriefachs zu entfernen

#### Schritt 4: Ziehen Sie die Akkus heraus

Ziehen Sie die Batteriepakete langsam auf eine flache und stabile Oberfläche heraus. Legen Sie sie für den Wiedereinbau beiseite, nachdem die USV im Rack montiert wurde.

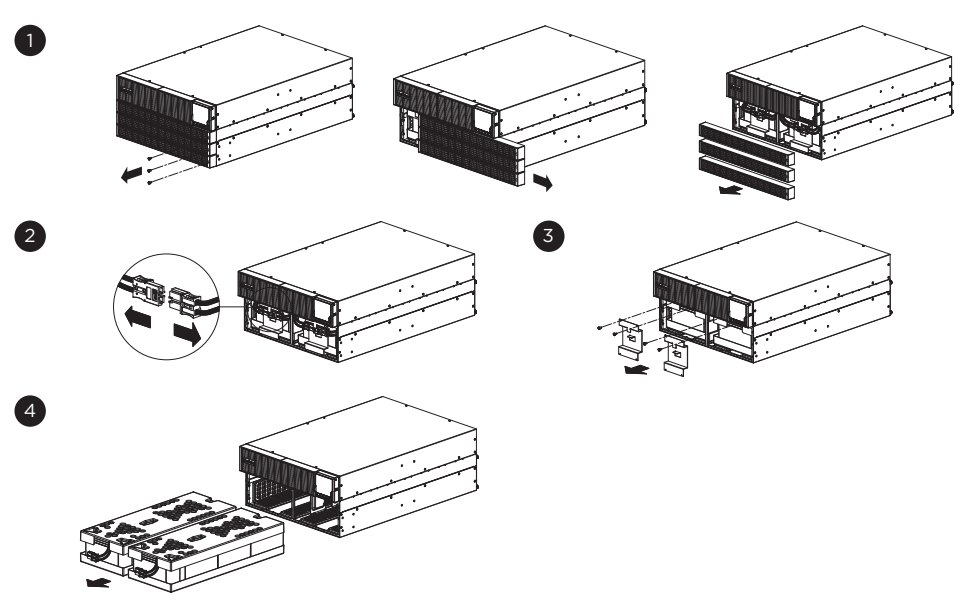

#### Schritt 5: Installation der Rackmount-Winkel

5

6

Befestigen Sie zwei Rackmount-Winkel mit acht M4X8 Flachkopfschrauben an der USV.

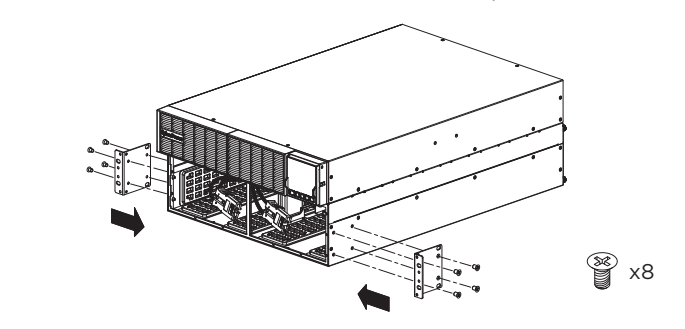

#### Schritt 6: Installation der Rackmount-Schiene

Die Einbautiefe der mitgelieferten Rackmount-Schienen kann von 52 cm bis 91,5 cm (20,5 Zoll bis 36 Zoll) eingestellt werden.

- **Schritt 6-1:** Wählen Sie die richtigen Löcher im Rack für die Positionierung der USV im Rack. Die USV nimmt 2 Rack-Einheiten ein: die Rack-Lochpositionen 1 bis 6.
- Schritt 6-2: Verwenden Sie M3X6L- und M5X12L-Schrauben, um die Schienentiefe an die Tiefe Ihres Racks anzupassen.
- **Schritt 6-3:** Befestigen Sie jede Rackmount-Schiene mit zwei M5X12L-Schrauben und zwei 1 und 6, wie abgebildet). Befestigen Sie jede Seite des Racks mit dem gleichen Schritt.

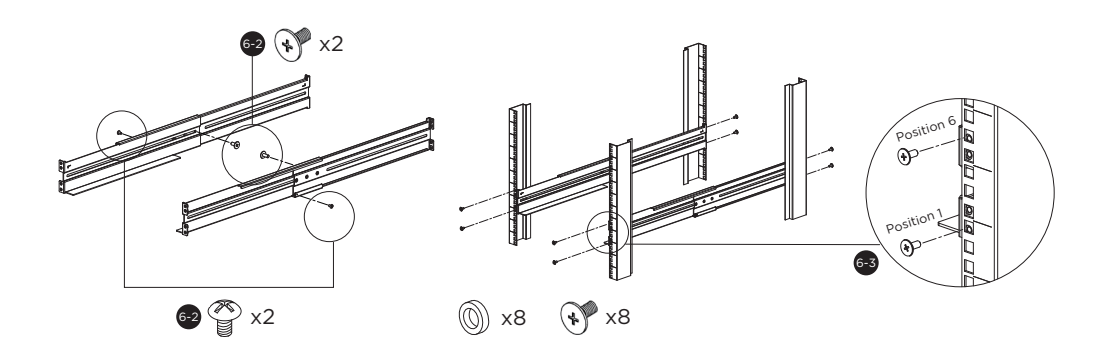

#### Schritt 7: Platzieren und Sichern der USV auf den Schienen

Stellen Sie die USV auf eine ebene, stabile Fläche, wobei die Vorderseite des Geräts zu Ihnen zeigt. Befestigen Sie die USV mit vier M5X12L-Schrauben an der Vorderseite des Racks. (quadratische Löcher 2 und 5 wie gezeigt).

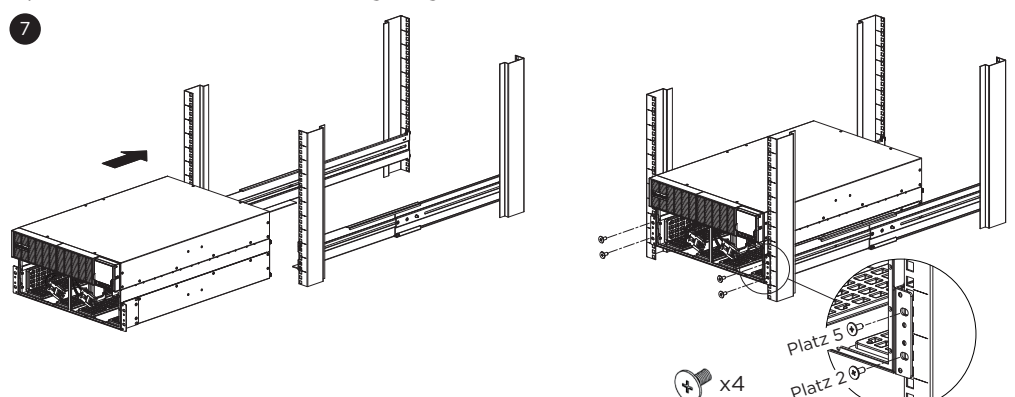

#### Schritt 8: Setzen Sie die Akkus wieder ein (wenn die Akkus vor der Installation entfernt wurden) Schritt

Schritt 8-1: Setzen Sie die Akkufächer in das Fach ein.

- **Schritt 8-2:** Bringen Sie die Batteriefachabdeckung und die Plastikfolie wieder an, indem Sie die Schrauben festziehen. Achten Sie darauf, dass der Anschluss richtig sitzt.
- Schritt 8-3: Schließen Sie die Batterieverbinder an und befestigen Sie sie im Batteriefach.

Schritt 8-4: Bringen Sie die Frontplatten wieder an und schrauben Sie sie fest.

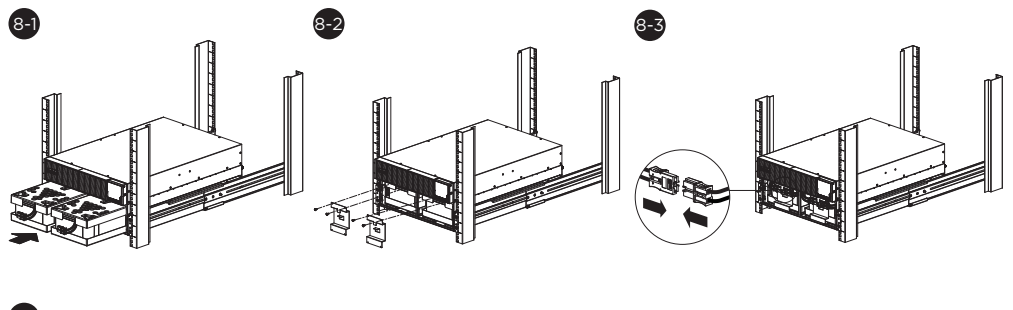

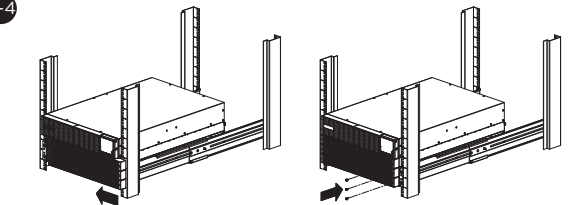

#### VERTIKAL/TURM INSTALLATION

#### Schritt 1: Anbringen der Basisständer

Stellen Sie die USV-Anlage auf die Seite und befestigen Sie die Tower-Ständer (Rackmount-Winkel) mit vier M4X8L-Schrauben an der Unterseite der USV.

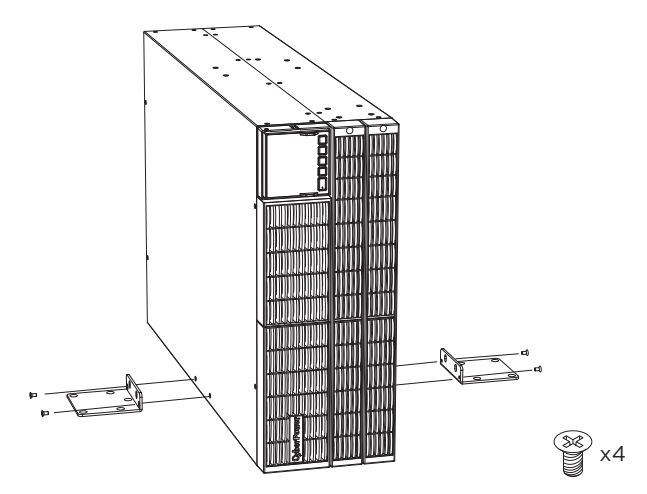

Achten Sie darauf, dass sich das LCD-Panel bei der Installation in einem Tower auf der Oberseite der USV befindet.

#### Schritt 2: Anbringen der Staubschutzhauben

Setzen Sie die Staubschutzkappen in die offenen Schraublöcher der oberen und seitlichen Abdeckung ein.

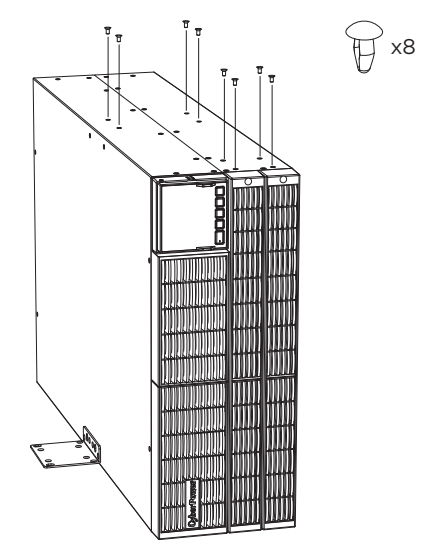

#### Schritt 3: Drehen des LCD-Moduls ohne Werkzeug

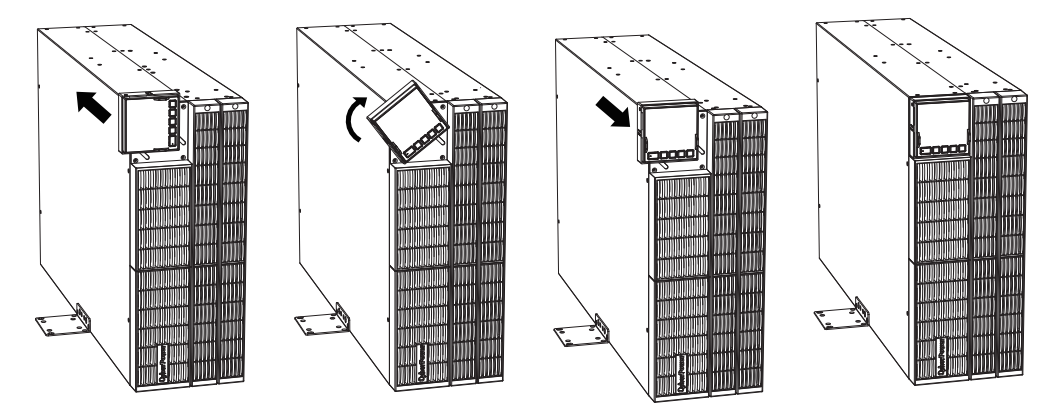

Wenn Sie EBM(s) anschließen, folgen Sie bitte dem Diagramm, um Ihre USV und EBM(s) in der Tower-Ausführung zu installieren. Verwenden Sie bei der Tower-Installation Rackmount-Winkel und vier M4X8L-Schrauben, um USV und EBM(s) zu befestigen.

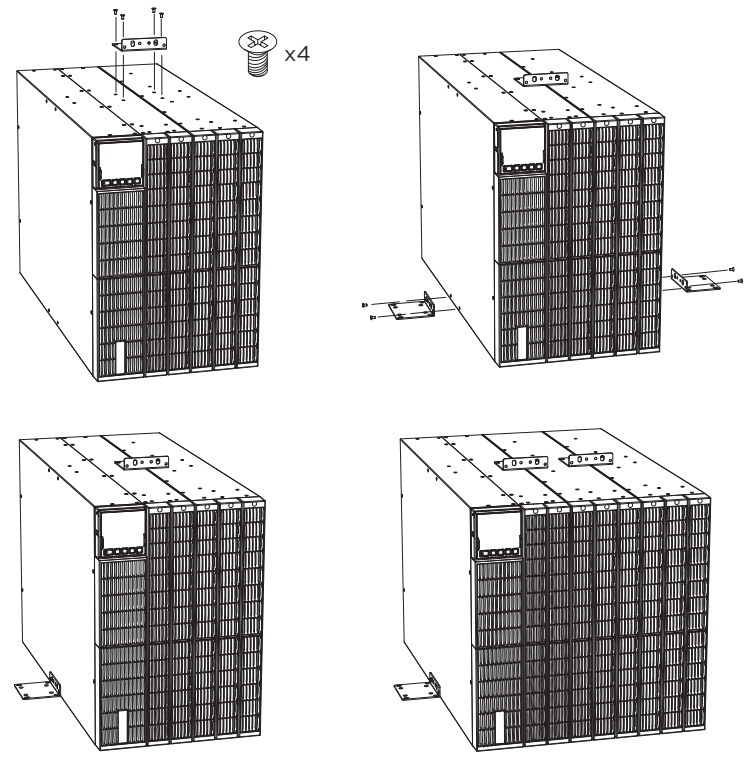

## **EINGANG/AUSGANG KONFIGURATION**

Das System darf nur von qualifizierten Elektrofachkräften unter Beachtung der geltenden Sicherheitsvorschriften installiert und verdrahtet werden!

Bitte schalten Sie aus Sicherheitsgründen vor der Installation den Netzschalter aus. Beachten Sie bei der Installation der elektrischen Leitungen die Nennstromstärke Ihrer Zuleitung.

Verwenden Sie den Kabelquerschnitt und die Spezifikation der Schutzvorrichtung:

| Modell                                                      | OLS4-6KERT4UA/<br>OLS6KERT5U   | OLS10KERT4UA/<br>OLS10KERT5U    |
|-------------------------------------------------------------|--------------------------------|---------------------------------|
| Schutzerdungsleiter Min- Querschnitt                        | 6mm <sup>2</sup> (UL101510AWG) | 10mm <sup>2</sup> (UL1015 8AWG) |
| Eingang L, N, G Mindestleiterquerschnitt                    | 6mm² (1015 10AWG)              | 10mm <sup>2</sup> (UL1015 8AWG) |
| Eingangssicherung                                           | 40A/250Vac                     | 63A/250Vac                      |
| Ausgang L,N, Min Leiterquerschnitt                          | 6mm² (1015 10AWG)              | 10mm <sup>2</sup> (UL1015 8AWG) |
| Anzugsmoment für die Befestigung der oben genannten Klemmen | 3.95~4.97Nm (35~44 1b in)      |                                 |

#### Installation der Kabeldurchführung über der Klemmleiste:

Führen Sie das Eingangs-/Ausgangskabel durch die entsprechende Kabelverschraubung und montieren Sie den Klemmenblockdeckel mit M3X6L Rundkopfschrauben.

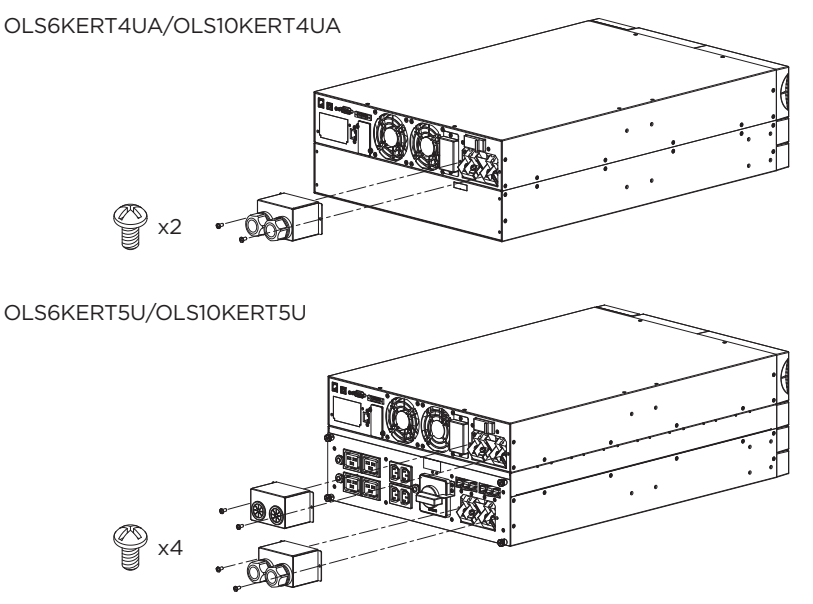

## LEITFADEN ZUR EINSTELLUNG DES LADESTROMS

Zur effizienten Ladung von externen Batteriemodulen lässt sich der Ladestrom wie unten anpassen.

| Verbundene EBM-Nummer(n) | Verfügbare Einstellung des Ladestroms |
|--------------------------|---------------------------------------|
| 0                        | 1A                                    |
| 1                        | 1A, 2A                                |
| 2                        | 1A, 2A, 3A                            |
| > 2                      | 1A, 2A, 3A, 4A                        |

## WARTUNGSBYPASS STROMVERTEILUNGSEINHEIT (MBP)

\*Nur für OLS6/10KERT5U Modelle

Wartungs-Bypass-PDUs ermöglichen die nahtlose Übertragung einer elektrischen Last von der USV-Stromversorgung auf die Netzstromversorgung, um einen unterbrechungsfreien Betrieb der angeschlossenen Geräte zu gewährleisten, wenn

Wartung, Austausch von Batterien oder Installation einer neuen USV. Die USV bezieht den Eingangsstrom vom MBP über eine spezielle Steckdose, die von den Steckdosen für angeschlossene Geräte getrennt ist.

Wenn der Schalter am MBP von USV auf Bypass oder von Bypass auf USV umgeschaltet wird, wechselt die Stromversorgung der angeschlossenen Geräte von einer Eingangsstromquelle zur anderen.

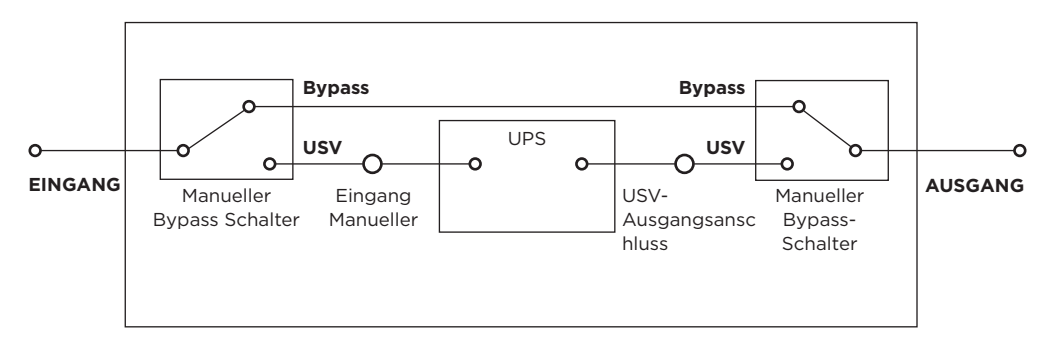

#### **ELEKTRISCHE SPEZIFIKATIONEN**

| MODELL                        | MBP63AHVIEC82U                                                 |  |  |
|-------------------------------|----------------------------------------------------------------|--|--|
| Leitungseingang               |                                                                |  |  |
| Eingangsspannungsbereich      | 220-240Vac                                                     |  |  |
| Maximaler Eingangsstrom       | 63A                                                            |  |  |
| Einlass zur Stromversorgung   | (1) Klemmleiste                                                |  |  |
| Einlass zum USV-Eingang       | GPS75GFP                                                       |  |  |
| Eingang zum USV-Ausgang       | GPS75GFP                                                       |  |  |
| Informationen zur Verdrahtung | Verwenden Sie 10mm² (UL1015 8AWG)<br>3.95~4.97Nm (35~44 1b in) |  |  |
| Ausgabe                       |                                                                |  |  |
| Steckdosen                    | (4) IEC C13<br>(4) IEC C19<br>(1) Klemmleiste                  |  |  |

# MAINTENANCE BYPASS POWER DISTRIBUTION UNIT (MBP)

## KABELINSTALLATION

Schließen Sie die Kabel INPUT (Farbe Blau) und OUTPUT (Farbe Grau) zwischen der USV und der Maintenance Bypass Switch PDU (MBP) an.

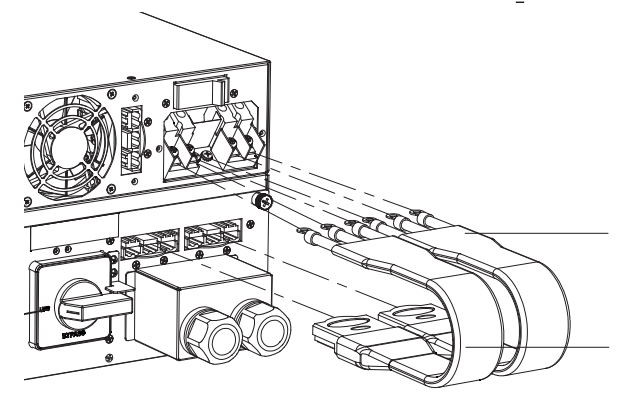

USV-Ausgangskabel (Grau)

| $\sum$       | 0/P-L |
|--------------|-------|
| 101          |       |
| <i>/</i> / / | 0/P-N |
|              |       |

USV-Eingangskabel (Blau)

| $\land \uparrow $    | I/P-L |
|----------------------|-------|
|                      |       |
| $\bigcirc$ $\square$ | I/P-N |
|                      |       |

## LCD SET-UP

#### Gehen Sie folgend vor, wenn eine Wartung der USV durchgeführt werden muss, um sie von der Maintenance Bypass Switch PDU zu trennen,

- 1. Aktivieren Sie "Manual Bypass" über das LCD-Display.
- 2. Stellen Sie dann sicher, dass die USV in den BYPASS-Modus gewechselt hat.
- 3. Stellen Sie den Wartungsbypass-Schalter der Ausgangs-PDU auf "BYPASS".
- 4. Entfernen Sie das INPUT- und OUTPUT-Kabel zwischen der USV und der Ausgangs-PDU und schalten Sie die USV aus.
- Vergewissern Sie sich, dass die USV ausgeschaltet ist (LCD-Anzeige aus und Lüfter steht still), dann kann die USV vom der Maintenance Bypass Switch PDU durch Wartungspersonal getrennt werden.

# Wenn die Wartung der USV abgeschlossen ist, reaktivieren Sie die USV für den Normalmodus folgend zurück:

- 1. Verbinden Sie das INPUT- und OUTPUT-Kabel zwischen der USV und der Ausgangs-PDU wieder.
- 2. Vergewissern Sie sich, dass sich die USV im BYPASS-Modus befindet. Wenn die USV im STANDBY-Modus arbeitet, aktivieren Sie bitte "Manual Bypass" über das LCD-Display.
- 3. Stellen Sie den Wartungs-Bypass-Schalter der Ausgangs-PDU auf "UPS".
- 4. Deaktivieren Sie "Manual Bypass" über das LCD-Display, um die Bypass-Warnung zu löschen. (ACHTUNG: Die USV befindet sich immer noch im BYPASS-MODUS)
- 5. Schalten Sie die USV über das LCD-Bedienfeld ein, die USV kehrt in den Netzmodus zurück.

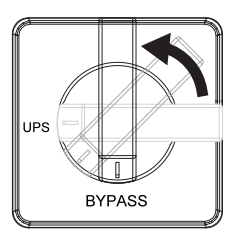

MAINTENANCE SWITCH

# MAINTENANCE BYPASS POWER DISTRIBUTION UNIT (MBP)

#### ABNEHMBARER WARTUNGSBYPASS PDU

Die OLS6/10KERT5U-Modelle werden mit dem installierten MBP63AHVIEC82U ausgeliefert, aber der MBP kann auch separat in ein Rack eingebaut werden.

Schritt 1: Lösen Sie die vier Rändelschrauben des MBP, das MBP kann von der USV abgenommen werden.

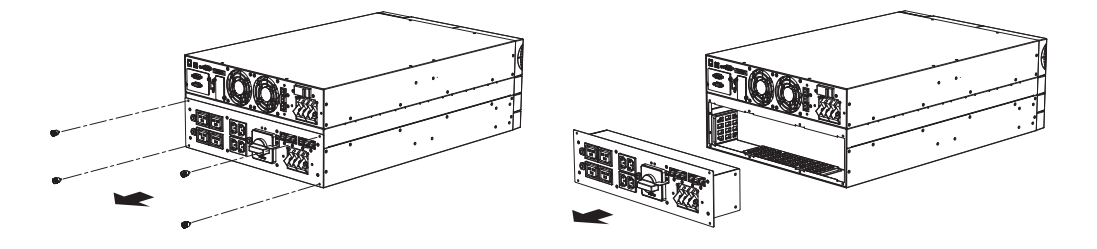

Schritt 2: Befestigen Sie zwei L-förmige Platten mit vier M3X6L Rundkopfschrauben am MBP.

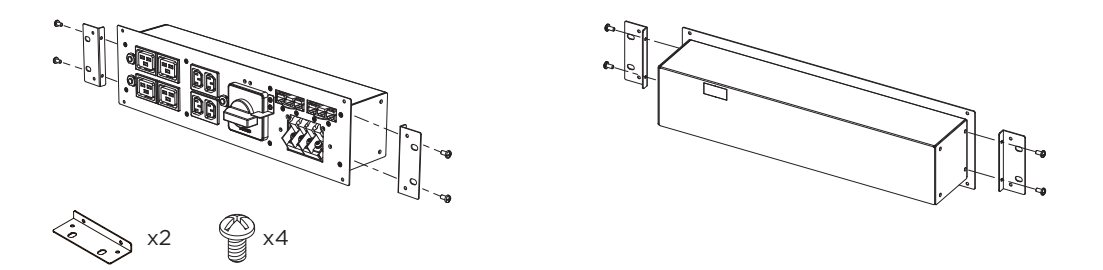

Schritt 3: Wählen Sie die richtigen Löcher im Rack für die Positionierung des MBP im Rack. Verwenden Sie vier M5X12L-Linsenkopfschrauben, vier M5-Muttern und vier Kunststoffscheiben, um das MBP im Rack zu befestigen.

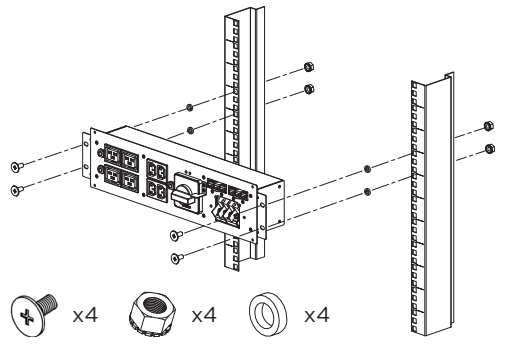

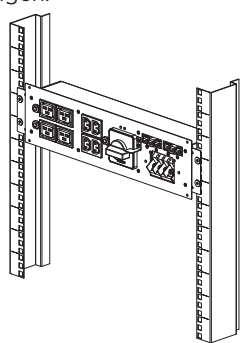

#### TROCKENKONTAKT UND NOTAUS(EPO)

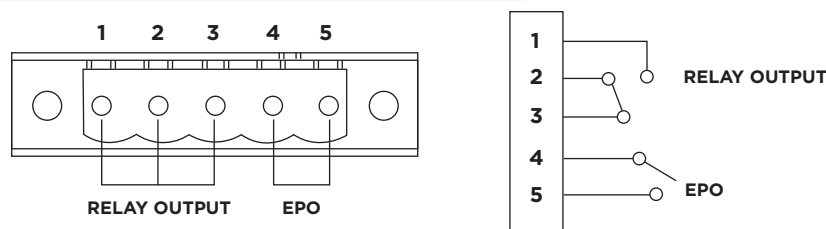

#### **RELAIS-AUSGANGSANSCHLUSS**

Wandeln Sie USV-Signale in echte potentialfreie Trockenkontakte für die industrielle Steuerung um. Diese USV bietet dem Benutzer eine Lösung für die Überwachung des USV-Status über relaisartige Trockenkontakte.

Der USV-Status kann wie unten aufgeführt über einen potenzialfreien Kontakt überwacht werden.

| USV Status               | USV Bedingungen                                                                                                    |  |
|--------------------------|----------------------------------------------------------------------------------------------------|--|
| I/P Power Fail           | Die USV erkennt einen Stromausfall.                                                                                                    |  |
| Batterie schwach         | Die Batteriekapazität liegt unter dem Schwellenwert.                                                                                                    |  |
| Zusammenfassung<br>Alarm | Die USV gibt Alarme aufgrund eines Wechselrichterfehlers, eines<br>Kurzschlusses am Ausgang, einer Übertemperatur, einer Überlastung,<br>einer Überladung der Batterie, einer schwachen Batterie, eines<br>Verdrahtungsfehlers usw. aus. |  |
| USV auf Bypass           | Die USV arbeitet im Bypass-Modus.                                                                                                    |  |
| USV-Fehler*              | Die USV hat eine Fehlfunktion aufgrund eines Wechselrichterfehlers, eines Gleichstromfehlers, einer Übertemperatur usw.                                                                                                    |  |

\*Die Standardeinstellung des Trockenrelaiskontakts ist USV-Fehler (normalerweise offen).

#### **EPO (Notabschaltung):**

Wenn ein Notfall eintritt, z. B. der Ausfall einer Last, kann die USV den Ausgang sofort abschalten, indem sie den EPO-Anschluss manuell betätigt.

#### Normalerweise offene Kontakte

Führen Sie die Drähte oder den Stift des EPA-Steckers so ein, dass er den EPA-Klemmenblock berührt. Sichern Sie die Drähte durch Anziehen der Schrauben.

# Wenn die Kontakte geschlossen sind, schaltet sich die USV aus und der Strom wird von der Last getrennt.

#### **USV SYSTEM STARTUP**

Nachdem Sie die Hardware-Installation der USV abgeschlossen haben, können Sie nun die USV anschließen und Ihre Geräte verbinden.

#### So starten Sie die USV:

- 1. Vergewissern Sie sich, dass das USV-Eingangskabel oder die Klemmleisten an die Wechselstromquelle angeschlossen sind.
- 2. Die USV wechselt in den Standby-Modus und schaltet die Lüfter ein.
- 3. Drücken Sie die Taste ON/OFF an der Vorderseite der USV mindestens 3 Sekunden lang und dann die Taste ENTER, um die USV einzuschalten.
- 4. Die USV arbeitet im Netzmodus, wenn die Eingangsleistung qualifiziert ist und den Ausgang mit Strom versorgt. (Wenn die Kaltstartfunktion aktiviert ist, arbeitet die USV zu Beginn im Batteriebetrieb).

## LCD BESCHREIBUNG UND ANZEIGE FUNKTIONEN

#### LCD-Anzeige und Tasten

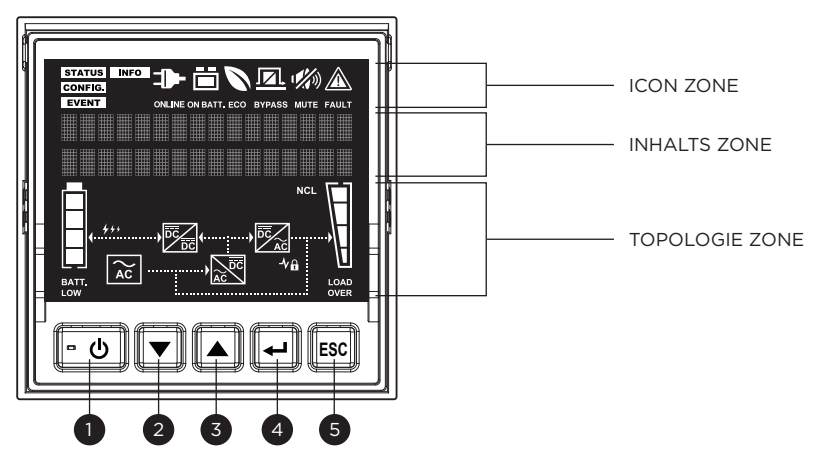

| ITEM | BUTTON   | FUNKTIONSBESCHREIBUNG                                                                            |
|------|----------|--------------------------------------------------------------------------------------------------|
| 1    | EIN/AUS  | Drücken Sie diese Taste mindestens 3 Sekunden lang, um die USV<br>ein- und auszuschalten.        |
| 2    | DOWN     | Drücken Sie diese Taste, um im LCD-Menü nach unten zu blättern.                                  |
| 3    | UP       | Drücken Sie diese Taste, um im LCD-Menü nach oben zu blättern.                                   |
| 4    | EINGEBEN | Drücken Sie diese Taste, um eine Option auszuwählen.                                             |
| 5    | ESC      | Drücken Sie diese Taste, um den Vorgang abzubrechen oder zum vorherigen LCD-Menü zurückzukehren. |

#### LCD-Symbol

#### Menü Funktion wählen

| MENÜ FÜR DIE FUNKTIONSAUSWAHL<br>NACH OBEN (SYMBOL) | BESCHREIBUNG                                                                                                    |
|-----------------------------------------------------|----------------------------------------------------------------------------------------------------|
| STATUS                                              | Zeigt den USV-Status an.                                                                                                    |
| CONFIG.                                             | Zeigt die USV-Setup-Elemente an, die vom<br>Benutzer konfiguriert werden können.                                                 |
| EVENT                                               | Zeigt die 20 jüngsten Ereignisse an, geordnet<br>nach Anzahl der Ereignisse, Zeit (Jahr/Monat/<br>Tag) und Ereignisbeschreibung. |
| INFO                                                | Zeigt die USV-Informationen an.                                                                                                  |

## USV-Betriebsmodi und Topologie:

| USV-MODUS/<br>STATUS<br>(SYMBOL) | MODUS/STATUSBESCHREIBUNG                                                                                                    | USV-TOPOLOGIE: MODUSANZEIGE |
|----------------------------------|----------------------------------------------------------------------------------------------------|-----------------------------|
|                                  | Die USV arbeitet im Netzmodus.<br>Die USV arbeitet und schützt die<br>Geräte normal.                                                                                                    |                             |
| ON BATT.                         | Die USV arbeitet im Batteriemodus.<br>Es ist ein Stromausfall aufgetreten.<br>Die USV verwendet Batteriestrom<br>zum Betrieb und Schutz der Geräte.                                                                                                    |                             |
| ECO                              | Die USV arbeitet im ECO (Economy)<br>Modus. Wenn die Bypass-Qualität<br>innerhalb der ECO-Modus-<br>Einstellungsspezifikationen liegt,<br>arbeitet die USV im Bypass, bis<br>die Eingangsleistung gemäß den<br>eingestellten Spezifikationen nicht<br>mehr zur Verfügung steht. Zu<br>diesem Zeitpunkt schaltet die USV<br>automatisch in den Netzmodus. |                             |
| BYPASS                           | Die USV arbeitet im Bypass-<br>Modus. Eine Warnung oder ein<br>Fehler wurde erkannt und die<br>USV schaltet den Ausgang auf die<br>Versorgungsspannung um.                                                                                                    |                             |
| Konverter-Modu                   | Bietet die Möglichkeit, die<br>Ausgangsfrequenz unabhängig<br>von der Eingangsfrequenz auf<br>die angeschlossenen Geräte<br>abzustimmen, indem auf dem LCD-<br>Bedienfeld zwischen 50 Hz und 60<br>Hz gewählt wird                                                                                                    |                             |
| <b>и</b> жээ)<br>мите            | Der akustische Alarm ist deaktiviert.                                                                                                    | К.А.                        |
| FAULT                            | Ein Fehler wurde erkannt und die<br>USV schaltet den Ausgang auf<br>Netzstrom um.                                                                                                    | K.A.                        |

## **FUNKTIONSBAUM**

Τ

# **USV STATUS**

| Ausgangsspannung    | HAUPTMENÜ               |                 |            |                      |
|---------------------|-------------------------|-----------------|------------|----------------------|
| Ausgangsfrequenz    |                         |                 |            |                      |
| Ausgangslast (%)    |                         |                 |            |                      |
| Ausgangsstrom       | KONFIGURATION           | TEST            | EVENT LOGS | INFORMATIONEN        |
| Ausgang Watt        | Ausgangsspannung        | Batterietest    | Event 01   | USV-ModelIname       |
| Ausgang VA Last     | Synchronsignalfenster   | Alarmtest Panel | Event 02   | USV-Bewertung        |
| Energie             | Bypass-Spannung         | Test Batterie   | Event 03   | USV-Firmware-Version |
| Eingangsfrequenz    | unterer Bereich         | Laufzeit-       | Event 04   | USV-Seriennummer     |
| Akkuspannung        | Bypass-Spannung Hoher   | Kalibrierung    | Event 05   | EBM-Nummor           |
| Akkukapazität (%)   | Bereich                 |                 | Event 06   | Datum des letzten    |
| Akkulaufzeit (Min.) | Bypass-Bedingung        |                 | Event 07   | Batteriewechsels     |
| Ladestrom (A)       | Manuelle Umgehung       |                 | Event 08   | Datum des nächsten   |
| Eingangsspannung    | ECO-Modus               |                 | Event 09   | Batteriewechsels IP- |
|                     | ECO Spannungsbereich    |                 | Event 10   | Adresse              |
|                     | ECO Frequenzbereich     |                 | Event 11   | Subnetzmaske Gateway |
|                     | Generatormodus          |                 | Event 12   | MAC-Adresse          |
|                     | Wandlermodus            |                 | Event 13   |                      |
|                     | Signaleingänge          |                 | Event 14   |                      |
|                     | Akustischer Alarm       |                 | Event 15   |                      |
|                     | Bildschirmschoner       |                 | Event 16   |                      |
|                     | Trockenrelaisfunktion   |                 | Event 17   |                      |
|                     | Last zurücksetzen       |                 | Event 18   |                      |
|                     | Energie löschen         |                 | Event 19   |                      |
|                     | Ereignisprotokoll Datum |                 | Event 20   |                      |
|                     | und Uhrzeit             |                 |            |                      |
|                     | Kaltstart Automatische  |                 |            |                      |
|                     | Wiederherstellung       |                 |            |                      |
|                     | Minimale                |                 |            |                      |
|                     | wiederhergestellte      |                 |            |                      |
|                     | Kapazität Ladestrom     |                 |            |                      |
|                     | EBM-Nummer              |                 |            |                      |
|                     | Batteriewechseldatum    |                 |            |                      |
|                     | Zeitraum Batterietest   |                 |            |                      |
|                     | Warnung bei niedriger   |                 |            |                      |
|                     | Kapazität               |                 |            |                      |
|                     | Parallele Funktion      |                 |            |                      |
|                     | Verdrahtungsfehler      |                 |            |                      |
|                     | Zurück zur              |                 |            |                      |
|                     | Standardeinstellung     |                 |            |                      |
|                     |                         |                 |            |                      |
|                     |                         |                 |            |                      |
|                     |                         |                 |            |                      |
|                     |                         |                 |            |                      |
|                     |                         |                 |            |                      |
|                     |                         |                 |            |                      |

## **USV-STATUS**

Es gibt 13 Arten (7 Seiten) von USV-Statusanzeigen, die angezeigt werden können.

Drücken Sie die Tasten "UP" und "DOWN", um durch die in der Tabelle unten aufgeführten USV-Statuselemente zu blättern.

| # | Artikel                                                   | Anzeige                                     | Beschreibung                                                                                                    |
|---|-----------------------------------------------------------|---------------------------------------------|----------------------------------------------------------------------------------------------------|
| 1 | Ausgangsspannung<br>und Frequenz                          | OUTPUT:<br>xxx.xV xx.xHz                    | Zeigt die Ausgangsspannung und<br>-frequenz an.                                                                                          |
| 2 | Ausgangslast (%)<br>und Strom                             | O/PLOAD: XXX%<br>CURRENT:XX.XA              | Zeigt die Ausgangslast als<br>Prozentsatz der maximalen Last und<br>des Ausgangsstroms an.                                               |
| 3 | Leistung Watt<br>und VA                                   | 0/P WATT:XXXXW<br>0/P VA: XXXXVA            | Zeigt die Ausgangsleistung und den<br>VA an.                                                                                             |
| 4 | Last Energie                                              | LOAD ENERGY:<br>xxxxKWh                     | Anzeige des Energieverbrauchs der<br>USV-Last.                                                                                           |
| 5 | Eingangsspannung<br>und Frequenz                          | INPUT:<br>xxx.xV xx.xHz                     | Zeigt die Eingangsspannung und die<br>Frequenz an.                                                                                       |
| 6 | Batteriespannung,<br>Kapazität und<br>geschätzte Laufzeit | BATTERY: x x x %<br>x x x . x V x x H x x M | Zeigt die Batteriespannung, den<br>geschätzten Prozentsatz der<br>Batteriekapazität und die geschätzte<br>Batterielaufzeit in Minuten an |
| 7 | Ladestrom (A)                                             | CHGR CURRENT:<br>x.xxA                      | Zeigt den Ladestrom an.                                                                                                    |

## KONFIGURATION

Es gibt 30 USV-Elemente, die vom Benutzer konfiguriert werden können.

- 1. Drücken Sie die Taste "ENTER", um die Ebene "Hauptmenü" aufzurufen.
- 2. Drücken Sie die Tasten "UP" und "DOWN", um das "Hauptmenü" aufzurufen.
- 3. Drücken Sie die Taste "ENTER", um die "CONFIGUARTION" aufzurufen.

| Einstellungselement<br>und LCD-Anzeige                      | Verfügbare Einstellungen<br>(* = Standardeinstellung)              | Beschreibung                                                                                                    |
|-------------------------------------------------------------|--------------------------------------------------------------------|----------------------------------------------------------------------------------------------------|
| Ausgangsspannung<br>C01 O/P Volt.                           | [200], [208], [220], <b>[230]*</b> , [240]                         | Stellt die USV-Ausgangsspannung ein.<br>Bitte starten Sie die USV neu, damit die<br>Änderungen wirksam werden.                                                                                                    |
| Sync-Freq-Fenster                                           | [±1%], [±2%], [±3%], [±4%], <b>[±5%]*</b> ,<br>[±6%], [±7%], [±8%] | Legt den Prozentsatz fest, um den die<br>Eingangsspannung unter der gewählten<br>Ausgangsspannungseinstellung liegen<br>darf, um im Bypass-Modus zu bleiben.                                                                                                    |
| Bypass-Spannung<br>niedriger Bereich<br>C03 BypassV Niedrig | <b>[10%]*</b> , [15%], [20%]                                       | Legt den Prozentsatz fest, um den die<br>Eingangsspannung über der gewählten<br>Ausgangsspannungseinstellung liegen<br>darf, um im Bypass-Modus zu bleiben.                                                                                                    |
| Bypass-Spannung Hoher<br>Bereich<br>CO4 BypassV Hoch        | <b>[10%]*</b> , [15%]                                              | Legt den Prozentsatz fest, um den die<br>Eingangsspannung über der gewählten<br>Ausgangsspannungseinstellung liegen<br>darf, um im Bypass-Modus zu bleiben.                                                                                                    |
| Bypass-Bedingung                                            |                                                                    | <ul> <li>Die Standardeinstellung [Check Freq/<br/>Volt] bedeutet, dass die USV die<br/>folgenden Spezifikationen (1) und (2)<br/>prüft, wenn die USV einen Fehler hat<br/>und auf Bypass geschaltet werden<br/>muss.</li> <li>Die Einstellung [Check Volt Only]<br/>bedeutet, dass die USV die folgende</li> </ul>                                                                                              |
| C05 Bypass Kond.                                            | <b>[Freq/Volt prüfe]*,</b><br>[ur Volt prüfen], [Kein Bypass]      | <ul> <li>Spezifikation (1) prüft, wenn die USV einen Fehler hat und auf Bypass geschaltet werden muss.</li> <li>Die Einstellung [Kein Bypass] bedeutet, dass die USV nicht auf Bypass umschalten darf, wenn die USV einen Fehler hat.</li> <li>(1) Die Bypass-Spannung liegt im Bereich des "Bypass V Window".</li> <li>(2) Die Bypass-Frequenz liegt innerhalb des Bereichs von "Sync Freq Range"".</li> </ul> |

| Einstellungselement<br>und LCD-Anzeige | Verfügbare Einstellungen<br>(* = Standardeinstellung) | Beschreibung                                                                                                    |  |
|----------------------------------------|-------------------------------------------------------|----------------------------------------------------------------------------------------------------|--|
| Manuelle Umgehung CO6 Manueller Bypass | <b>[Deaktivieren]*</b> , [Aktivieren]                 | Bei der Durchführung von USV-<br>Wartungsarbeiten kann der Benutzer<br>die angeschlossene Last manuell auf<br>Bypass umschalten, ohne die Ausgabe<br>an die angeschlossenen Geräte zu<br>unterbrechen.                                                     |  |
|                                        |                                                       |                                                                                                    |  |
| ECO-Modus                              | [Docktivioron]* [Aktivioron]                          | Stellt den ECO-Betrieb für die USV ein.<br>HINWEIS: Diese Funktion kann nicht<br>eingestellt werden, wenn der manuelle<br>Bypass, der Generatormodus oder der<br>Umrichtermodus aktiviert ist.                                                             |  |
| C07 ECO-Modus                          | [Deaktivieren] , [Aktivieren]                         |                                                                                                    |  |
| ECO Spannungsbereich                   | <b>[10%]*</b> [15%]                                   | Legt den Prozentsatz fest, um den die<br>Eingangsspannung über oder unter der                                                                                                    |  |
| C08 ECO V Bereich                      | [IU <b>%]</b> ,[I3%]                                  | Ausgangsspannungseinstellung liegen<br>darf, um im ECO-Modus zu bleiben.                                                                                                    |  |
| ECO Frequenzbereich                    | [±1%], [±2%], [±3%], [±4%],                           | Legt den Prozentsatz fest, um den die<br>Eingangsfrequenz über oder unter der<br>gewählten Frequenzeinstellung liegen<br>darf, um im ECO-Modus zu bleiben.                                                                                                 |  |
| C09 ECO Freq.                          | <b>[±5%]*</b> , [±6%], [±7%], [±8%]                   |                                                                                                    |  |
| Generator-Modus                        |                                                       | Wenn es sich bei der USV-<br>Eingangsstromquelle um einen<br>Generator handelt, arbeitet die USV<br>normal, ohne in den Batteriemodus<br>zu wechseln, wenn diese Einstellung<br>[Aktivieren] ist.                                                          |  |
| C10 Generator                          | [Deaktivieren]*, [Aktivieren]                         | HINWEIS: Durch die Aktivierung des<br>"Generatormodus" kann die USV einen<br>größeren Spannungsbereich und<br>eine größere Frequenzschwankung<br>akzeptieren, als dies normalerweise der<br>Fall ist, wenn sie an eine Netzsteckdose<br>angeschlossen ist. |  |
| Konverter-Modus                        | [Deaktivieren]*,                                      | Wählt die Frequenz des Ausgangs.<br>HINWEIS: Die USV hat keinen Bypass,                                                                                                    |  |
| C11 Konverter                          | LAusgangstreq= 50Hz],<br>[Ausgangsfreq = 60Hz]        | wenn der Umrichtermodus aktiviert ist.<br>Diese Funktion kann nur vor dem<br>Einschalten der USV eingestellt werden.                                                                                                    |  |

| Einstellungselement<br>und LCD-Anzeige | Verfügbare Einstellungen<br>(* = Standardeinstellung)                     | Beschreibung                                                                                                    |  |
|----------------------------------------|---------------------------------------------------------------------------|----------------------------------------------------------------------------------------------------|--|
| Signal-Eingänge                        | <b>[Deaktivieren]*</b> , [EPO], [ROO]                                     | Stellt [EPO] (Emergency Power Off) ein,<br>um die USV ferngesteuert abzuschalten,<br>wenn der Kontakt geschlossen wird.<br>Stellt [ROO] (Remote On/Off) ein, um<br>die USV ferngesteuert einzuschalten,<br>wenn der Kontakt geschlossen ist, und<br>die USV ferngesteuert auszuschalten,<br>wenn der Kontakt geöffnet ist. Die<br>Ein-/Ausschalttaste an der Vorderseite<br>wird deaktiviert, wenn sie auf [ROO]<br>eingestellt ist. |  |
| C12 Signaleingang                      |                                                                           |                                                                                                    |  |
| Akustischer Alarm                      | [Deaktivieren], <b>[Aktivieren]*</b> ,                                    | Der Benutzer kann den Signalton<br>[deaktivieren] oder [aktivieren] oder                                                                                                    |  |
| C13 Akustischer Alarm                  | [Muted]                                                                   | den Signalton bei schwacher Batterie<br>aktivieren.                                                                                                    |  |
| Bildschirmschoner                      | [Deaktivieren], [1 Minute],                                               | Legt die Zeitspanne fest, nach der der<br>LCD-Bildschirm ausgeschaltet wird,<br>wenn keine Benutzereingabe erfolgt.                                                                                                    |  |
| C14 Bildschirmschoner                  | [5 Minuten]*                                                              | Mit der Option [Deaktivieren] bleibt der<br>LCD-Bildschirm immer eingeschaltet.                                                                                                    |  |
| Trockenrelais Funktion                 | [I/P Power Fail], [Battery Low],<br>[USV On Bypass], <b>[USV Fail]*</b> . | Legt den Ausgang des Trockenkontakts                                                                                                    |  |
| C15 Trockenrelais                      | [Summary Alarm]                                                           | fest.                                                                                                    |  |
| Zurücksetzen Last Energie              |                                                                           | Zurücksetzen des Wertes für den<br>Energieverbrauch der Last (KWH).                                                                                                    |  |
| C16 Reset Last                         | [Löschen]                                                                 |                                                                                                    |  |
| Ereignisprotokoll löschen              |                                                                           | Löscht alle in den EVENT LOGS des LCD-                                                                                                    |  |
| C17<br>CLR-Ereignisprotokoll           | [Aktivieren?]                                                             | Bedienfelds gespeicherten Ereignisse.                                                                                                    |  |
| Datum und Uhrzeit                      | /-/,::                                                                    | Stellt Jahr/Monat/Tag Stunde: Minute:<br>Sekunde auf USV. Oder erhalten Sie<br>Datum und Uhrzeit automatisch von<br>PPBE (Agent) oder RMCARD.                                                                                                    |  |
| C18 Datum&Uhrzeit                      | (Janr/Monat/Tag, Std:Min:Sek)                                             |                                                                                                    |  |

| Einstellungselement<br>und LCD-Anzeige                                     | Verfügbare Einstellungen<br>(* = Standardeinstellung)      | Beschreibung                                                                                                    |  |
|----------------------------------------------------------------------------|------------------------------------------------------------|----------------------------------------------------------------------------------------------------|--|
| Kaltstart<br>C19 Kaltstart                                                 | [Disable], <b>[Enable]*</b>                                | Die USV kann ohne Stromzufuhr starten,<br>wenn diese Option [Enable] ist.                                                                                                    |  |
| Automatische<br>Wiederherstellung<br>C20 Automatische<br>Wiederherstellung | [Disable], <b>[Enable]*</b>                                | Der Benutzer kann die automatische<br>Wiederherstellungsfunktion<br>[Deaktivieren] oder [Aktivieren]. Bei<br>Auswahl von [Enable] (Standard)<br>wird die USV automatisch neu<br>gestartet, wenn die Eingangsleistung<br>nach einem vollständigen Shutdown<br>wiederhergestellt wird, wenn die Batterie<br>entladen ist. |  |
| Wiederhergestellte<br>Mindestkapazität<br>C21 Min.                         | <b>[0%]*</b> , [15%], [30%], [45%], [60%],<br>[75%], [90%] | Wenn die Stromversorgung<br>wiederhergestellt ist, beginnt die USV<br>mit dem Aufladen, bis die ausgewählte<br>Batteriekapazität erreicht ist, bevor sie<br>die Ausgangsleistung wiederherstellt.                                                                                                    |  |
| Wiederherstellen%                                                          |                                                            |                                                                                                    |  |
| Ladestrom                                                                  | <b>[14]*</b> . [24]. [34]. [44]                            | Stellt den maximalen Ladestrom ein.<br>HINWEIS: Die verfügbare Einstellung des<br>Ladestroms basiert auf der Anzahl der<br>externen Batteriemodule (EBM). Siehe                                                                                                    |  |
| C22 CHGR Strom                                                             |                                                            | Kapitei [ELEKTRISCHE INSTALLATION -<br>LADESTROM<br>EINSTELLUNGSANLEITUNG] für<br>Einzelheiten.                                                                                                    |  |
| EBM-Nummer                                                                 | <b>[Autodetect]*</b> , [0-10 pack(s)]                      | Legt die Anzahl der angeschlossenen<br>externen Batteriemodule fest oder lässt<br>die Anzahl der externen Batteriemodule<br>mit automatischer Erkennung zu.                                                                                                    |  |
| C25 EBM-Nummer                                                             |                                                            | EBMs verwendet. Wenn mehr als 3 EBMs<br>angeschlossen sind, funktioniert die<br>automatische Erkennung nicht.                                                                                                    |  |
| Datum des<br>Batteriewechsels                                              | [Autodetect], [/]                                          | Eine optionale Einstellung, mit dem der<br>Benutzer das Installationsdatum des<br>Akkus setzen kann. Setzen Sie das Datum                                                                                                    |  |
| C26 Replace Batt                                                           |                                                            | zurück, wenn Sie ein neues Akkupaket<br>austauschen.                                                                                                    |  |

| Einstellungselement<br>und LCD-Anzeige | Verfügbare Einstellungen<br>(* = Standardeinstellung)               | Beschreibung                                                                                                    |  |
|----------------------------------------|---------------------------------------------------------------------|----------------------------------------------------------------------------------------------------|--|
| Zeitraum Batterietest                  | <b>[Disable]*</b> , [1 Week], [2 Weeks], [3<br>Weeks], [4 Weeks]    | Die USV kann einen periodischen<br>Selbsttest der Batterie durchführen. Stellt<br>den periodischen Test für die Batterie<br>ein.                                                                                                    |  |
| C27 PD. BattTest                       |                                                                     |                                                                                                    |  |
| Warnung bei niedriger<br>Kapazität     | [10%], [15%], <b>[20%]*</b> , [25%],<br>[30%], [35%], [40%], [45%], | Warnung, wenn die USV Batteriestrom<br>liefert und die verbleibende Kapazität<br>unter diesem Schwellenwert liegt.                                                                                                    |  |
| C28 Low CA. Warnung                    | [50%], [55%], [60%], [65%]                                          |                                                                                                    |  |
| Parallele Funktion                     | <b>[Deaktivieren]*</b> , [Aktivieren]                               | Einzelheiten entnehmen Sie bitte dem<br>Benutzerhandbuch der PARACARD401.<br>Stellt die [Deaktivierung] oder<br>[Aktivierung] der<br>automatischen Überprüfung der<br>Eingangsverdrahtungsfehler ein.<br>Ermöglicht es dem Benutzer,<br>die Werkseinstellungen der USV<br>wiederherzustellen.<br>HINWEIS: Dieses Einstellungselement<br>ist nur verfügbar, wenn sich die USV im<br>Standby-Modus befindet. |  |
| C29 Parallel                           |                                                                     |                                                                                                    |  |
| Verdrahtung Alarm                      | [Deaktivieren]* [Aktivieren]                                        |                                                                                                    |  |
| C31 Wiring Alarm                       | [Deuxeneren] , [Aktivieren]                                         |                                                                                                    |  |
| Zurück zur<br>Standardeinstellung      |                                                                     |                                                                                                    |  |
| C32 Default Set                        | [[Akuvieren?]                                                       |                                                                                                    |  |

#### Test

Es gibt 4 USV-Diagnoseelemente, die vom Benutzer getestet werden können.

- 1. Drücken Sie die Taste "ENTER", um die Ebene "Hauptmenü" aufzurufen.
- 2. Drücken Sie die Tasten "UP" und "DOWN", um zum "Hauptmenü" zu blättern. 3 . Drücken Sie die Taste "ENTER", um das Menü "TEST" aufzurufen.
- 3. Drücken Sie die Tasten "UP" und "DOWN", um zu den in der nachstehenden Tabelle aufgeführten Punkten "TEST" zu blättern.
- 4. Möglicherweise werden Sie gefragt: "Aktivieren?", um die Auswahl zu bestätigen. Wenn dies der Fall ist, drücken Sie die Taste "ENTER", um die Testfunktion zu aktivieren, und der Test wird automatisch gestartet.

| Nummer | Artikel                             | LCD-Anzeige                   | Beschreibung                                                                                                    |
|--------|-------------------------------------|-------------------------------|----------------------------------------------------------------------------------------------------|
| 1      | Batterie-Test                       | BATTERY TEST<br>ACTIVATE?     | Startet einen manuellen<br>Batterietest, die USV arbeitet 10<br>Sekunden im Batteriemodus, um<br>den Zustand der Batterie zu prüfen.                                                                                                    |
| 2      | Alarm-Tes                           | ALARM TEST<br>ACTIVATE?       | Startet einen manuellen Alarmtest,<br>der Summer ertönt 5 Sekunden<br>lang.                                                                                                    |
| 3      | Panel-Test                          | PANEL TEST<br>ACTIVATE?       | Startet einen Panel-Test, auf dem<br>LCD werden alle Symbole und<br>das Diagramm für 5 Sekunden<br>angezeigt.                                                                                                    |
| 4      | Kalibrierung<br>der<br>Akkulaufzeit | BAT RUNTIME CAL.<br>ACTIVATE? | Startet eine Kalibrierung der<br>Batterielaufzeit, die USV arbeitet<br>einige Minuten (je nach Last) im<br>Batteriemodus, um den Zustand<br>der Batterie zu überprüfen.<br>Diese Funktion entlädt die<br>Batterien mit der Last auf nahezu<br>Nullkapazität. Die Akkulaufzeit<br>wird nach diesem Vorgang<br>kalibriert.<br>Ausführungsbedingungen für<br>diese Testfunktion:<br>Die USV arbeitet im Netzmodus<br>oder im Eco-Modus.<br>1. Die Last muss größer als 70%<br>sein. Der Akku ist vollständig<br>aufgeladen und der Ladezustand<br>beträgt 100 %. |

5. Drücken Sie die Taste "ESC", um zum Hauptmenü zurückzukehren.

## Ereignisprotokolle

Die USV zeichnet die 20 jüngsten Systemereignisse (Fehler) in den Ereignisprotokollen auf.

- 1. Drücken Sie die Taste "ENTER", um die Ebene "Hauptmenü" aufzurufen.
- 2. Drücken Sie die Tasten "UP" und "DOWN", um zu den Punkten des "Hauptmenüs" zu blättern.
- 3. Drücken Sie die Taste "ENTER", um die "EVENT LOGS" aufzurufen.

| Angezeigtes<br>Ereignis | Beschreibung                                                        |  |
|-------------------------|---------------------------------------------------------------------|--|
| F##//                   | Datum und Uhrzeit des Ereignisses, gefolgt von der Beschreibung des |  |
| Inhalt der Ereignis     | Ereignisses.                                                        |  |

- 4 . Drücken Sie die Tasten "UP" und "DOWN", um durch die "Ereignisprotokolle" zu blättern. Die USV zeichnet die in der nachstehenden Tabelle aufgeführten Ereignisse auf.
- 5 . Wenn Sie die aktuellen Ereignisprotokolldaten löschen möchten, drücken Sie die Tasten "UP" und "DOWN", um zur Option "Clear Event Logs" (Ereignisprotokolle löschen) zu blättern, und drücken Sie dann die Taste "Enter".
- 6 . Möglicherweise werden Sie aufgefordert, die Auswahl zu aktivieren. Wenn ja, drücken Sie die Taste "ENTER", um die Funktion "Ereignisprotokolle löschen" zu aktivieren.
- 7 . Drücken Sie die Taste "ESC", um zum Hauptmenü zurückzukehren

| Ereignis-<br>Code | Inhalt der Ereignis    | LCD-Anzeige                | Beschreibung                                                                                                    |
|-------------------|------------------------|----------------------------|----------------------------------------------------------------------------------------------------|
| 01                | Über Gebühr            | 01 Überladung              | Die Batterie wurde mit zu hoher<br>Spannung geladen.                                                                                       |
| 02                | Ausfall des Ladegeräts | 02 Chgr-Ausfall            | Das Batterieladegerät hat eine<br>Fehlfunktion.                                                                                            |
| 04                | Batterie schwach       | 04 Batterie schwach        | Die Batterie wurde auf einen<br>niedrigen Stand entladen.                                                                                  |
| 05                | Versagen der Batterie  | 05 Batt-Ausfall            | Die USV hat einen<br>Batterieausfall festgestellt.                                                                                         |
| 06                | Batterie abgeklemmt    | 06 Batt. fehlend           | Die USV hat keine Batterien<br>erkannt.                                                                                                    |
| 07                | Service Batterie       | 07 Service-<br>Schlagstock | Das Datum des<br>Batteriewechsels hat den<br>Wartungszeitraum erreicht.                                                                    |
| 12                | Last über Soll%        | 12 Last Ovr Set%           | Die USV hat festgestellt, dass<br>die Ausgangsleistung (Watt<br>oder VA) den vom Benutzer<br>eingestellten Parameter<br>überschritten hat. |
| 21                | Ausgang kurz           | 21 Ausgang kurz            | Die USV hat einen Kurzschluss<br>am Ausgang festgestellt.                                                                                  |

## Ereignisprotokolle Cont.

## Event Logs Cont.

| Ereignis-<br>Code | Inhalt der Ereignis              | LCD-Anzeige             | Beschreibung                                                                                                    |
|-------------------|----------------------------------|-------------------------|----------------------------------------------------------------------------------------------------|
| 22                | Ausgang Überlast                 | 22 O/P Überlast         | Die USV hat festgestellt, dass<br>die Ausgangsleistung (Watt<br>oder VA) zu hoch ist.                                                                   |
| 25                | EPO Aus                          | 25 EPO Aus              | Die USV wurde vom EPA<br>ausgeschaltet.                                                                                                    |
| 27                | ROO Aus                          | 27 ROO Aus              | Die USV wurde von ROO<br>ausgeschaltet.                                                                                                    |
| 30                | Wechselrichter- Störung          | 30 Inv-Fehler           | Der Wechselrichter hat eine<br>Fehlfunktion.                                                                                                    |
| 31                | Hohe Ausgangsspannung            | 31 Hohe O/P-Volte       | Die USV hat eine zu hohe<br>Wechselrichterspannung<br>festgestellt.                                                                                     |
| 32                | Niedrige<br>Ausgangsspannung     | 32 Niedrig O/P Volt     | Die USV hat eine zu niedrige<br>Wechselrichterspannung<br>festgestellt.                                                                                 |
| 33                | Übertemperatur                   | 33 Über Temp.           | Die USV hat eine zu hohe<br>Innentemperatur festgestellt.                                                                                               |
| 34                | Lüfter-Fehler                    | 34 Lüfterfehler         | Die USV hat eine Fehlfunktion<br>des Lüfters festgestellt.                                                                                              |
| 41                | BUS-Fehler Hoch                  | 41 BUS Hoch             | Die USV hat einen zu hohen<br>Zwischenkreis erkannt.                                                                                                    |
| 42                | BUS-Fehler Niedrig               | 42 BUS Niedrig          | Die USV hat einen zu niedrigen<br>DC-Bus erkannt.                                                                                                    |
| 40                | BUS-Fehler<br>(Unsymmetrie)      | 40 BUS                  | The UPS has detected DC Bus too High or Low.                                                                                                    |
| 50                | Stromausfall am Eingang          | 50 I/P PowerFail        | Die USV hat eine<br>Eingangsspannung oder<br>-frequenz außerhalb des<br>zulässigen Bereichs festgestellt.                                               |
| 51                | Bypass außerhalb des<br>Bereichs | 51 Byp Out Bereich      | Die USV hat eine Bypass-<br>Spannung oder Frequenz<br>außerhalb des zulässigen<br>Bereichs festgestellt.                                                |
| 54                | Linie abnormal                   | 54 Leitung abnormal     | Die USV hat festgestellt, dass<br>sich das Netzgerät außerhalb<br>des Bereichs befindet, während<br>die USV einen automatischen<br>Neustart durchführt. |
| UO                | Manuelle Umgehung                | UO MANUELLE<br>UMGEHUNG | Die USV arbeitet im manuellen<br>Bypass- Status.                                                                                                    |
| U1                | EEPROM-Fehler                    | U1 EEPROM-Fehler        | EEPROM-Fehler                                                                                                    |

| Ereignis-<br>Code | Inhalt der Ereignis                        | LCD-Anzeige                       | Beschreibung                                                                                                    |
|-------------------|--------------------------------------------|-----------------------------------|----------------------------------------------------------------------------------------------------|
| U2                | ADC-Fehler                                 | U2 ADC-Fehler                     | Die USV hat einen Ausfall der<br>internen Sensoren festgestellt.                                                                           |
| U3                | Leitung außerhalb des<br>Eco-Modus Bereich | U3 Außerhalb des Eco-<br>Bereichs | Die Eco-Modus-Einstellung ist<br>aktiviert und das Gerät befindet<br>sich außerhalb des Eco-Modus-<br>Bereichs.                            |
| U4                | Abnormal einschalten                       | U4 SWEin<br>Abnormale             | Die USV hat festgestellt, dass<br>sich das Netz außerhalb des<br>Bereichs befindet, während<br>die USV den Einschaltvorgang<br>durchführt. |
| U5                | Parallel Kabel Fehler                      | U5 ParaCableLoss                  | Die USV hat Unterbrechung<br>der Verbindung der<br>Parallelschaltung festgestellt.                                                         |
| U6                | VERDRAHTUNGSFEHLER                         | U6<br>VERDRAHTUNGSFEHLER          | Die USV hat einen<br>Verdrahtungsfehler in der<br>Eingangsverdrahtung (L-N-G)<br>festgestellt.                                             |

## **Informationen**

- 1 . Drücken Sie die Taste "ENTER", um die Ebene "Hauptmenü" aufzurufen.
- 2 . Drücken Sie die Tasten "UP" und "DOWN", um das "Hauptmenü" aufzurufen.
- 3 . Drücken Sie die Taste "ENTER", um die "Informationen" aufzurufen.
- 4 . Drücken Sie die Tasten "UP" und "DOWN", um durch die in der nachstehenden Tabelle aufgeführten "Informationen" zu blättern.
- 5 . Drücken Sie die Taste "ESC", um zum "Hauptmenü" zurückzukehren.

| Nummer | Artikel               | LCD-Anzeige                                                   | Beschreibung                                                                      |
|--------|-----------------------|---------------------------------------------------------------|-----------------------------------------------------------------------------------|
| 1      | USV Modellname        | UPS MODEL NAME<br>OLSXXKERTXU                                 | Zeigt den USV-<br>Modellnamen an.<br>*Zeigt nur den Namen des<br>Hauptmodells an. |
| 2      | USV-Bewertung         | U P S R A T I N G<br>X X X X X V A / X X X X X W              | Zeigt die USV-Bewertung<br>an.                                                    |
| 3      | USV Firmware- Version | UPS F/W VER.                                                  | Zeigt die USV MCU<br>Firmware Version an.                                         |
| 4      | USV-<br>Seriennummer  | <b>SERIAL NUMBER</b><br>X X X X X X X X X X X X X X X X X X X | Zeigt die Seriennummer<br>der USV an.                                             |

## Informationen Cont.

| Nummer | Artikel                               | LCD-Anzeige                     | Beschreibung                                                                                                    |
|--------|---------------------------------------|---------------------------------|----------------------------------------------------------------------------------------------------|
| 5      | Datum und Uhrzeit                     | DATE & TIME<br>yyyy/mm/dd hh:mm | Zeigt das aktuelle Datum<br>und die Uhrzeit an.                                                                     |
| 6      | EBM-Nummer                            | EBM NUMBER<br>xpcs              | Zeigt die EBM-<br>Nummer (erweiterte<br>Batteriemodule) an.                                                         |
| 7      | Datum des letzten<br>Batteriewechsels | LAST BAT. CHANGE<br>yyyy/mm/dd  | Anzeige des Datums des<br>letzten Batteriewechsels.                                                                 |
| 8      | Nächster<br>Batteriewechseltermin     | NEXT BAT. CHANGE<br>yyyy/mm/dd  | Zeigt das Datum des<br>nächsten Batteriewechsels<br>an.                                                             |
| 9      | IP Address                            | IP ADDRESS                      | Anzeige der Netzwerk-IP-<br>Adresse.<br>*Dies wird nur angezeigt,<br>wenn die RMCard<br>angeschlossen ist.          |
| 10     | Subnet Mask                           | SUBNET MASK                     | Zeigt die Subnetzmaske<br>des Netzwerks an.<br>*Dies wird nur angezeigt,<br>wenn die RMCard<br>angeschlossen ist.   |
| 11     | Gateway                               | G A T E W A Y                   | Zeigen Sie das Netzwerk-<br>Gateway an.<br>*Dies wird nur angezeigt,<br>wenn die RMCard<br>angeschlossen ist.       |
| 12     | MAC Address                           | MAC ADDRESS                     | Anzeige der MAC-Adresse<br>der Netzwerkkarte.<br>*Dies wird nur angezeigt,<br>wenn die RMCard<br>angeschlossen ist. |

## WARTUNG

## LAGERUNG

Wenn Sie Ihre USV über einen längeren Zeitraum lagern möchten, decken Sie sie ab und lagern Sie sie mit voll aufgeladenem Akku. Laden Sie die Batterie alle drei Monate auf, um die Lebensdauer der Batterie zu gewährleisten.

## SICHERHEIT VORSICHTSMASSNAHMEN

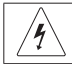

Warnung: Hochspannung - Gefahr eines elektrischen Schlages

**VORSICHT!** Verwenden Sie nur Ersatzbatterien, die von Cyber Power Systems zertifiziert sind. Die Verwendung eines falschen Batterietyps stellt eine elektrische Gefahr dar, die zu Explosion, Feuer, Stromschlag oder Kurzschluss führen kann.

**VORSICHT!** Batterien enthalten eine elektrische Ladung, die schwere Verbrennungen verursachen kann. Entfernen Sie vor der Wartung der Batterien alle leitenden Materialien wie Schmuck, Ketten, Armbanduhren und Ringe.

**VORSICHT!** Öffnen oder verstümmeln Sie die Batterien nicht. Die Elektrolytflüssigkeit ist schädlich für die Haut/Augen und kann giftig sein.

**VORSICHT!** Um einen Stromschlag zu vermeiden, schalten Sie die USV aus und ziehen Sie den Stecker aus der Steckdose, bevor Sie die Batterie warten.

**VORSICHT!** Verwenden Sie nur Werkzeuge mit isolierten Griffen. Legen Sie keine Werkzeuge oder Metallteile auf die USV oder die Batterieklemmen.

## **NTSORGUNG VON BATTERIEN**

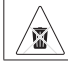

Nicht wegwerfen

Batterien gelten als Sondermüll und müssen ordnungsgemäß entsorgt werden. Weitere Informationen zur ordnungsgemäßen Entsorgung und zum Recycling von Batterien erhalten Sie bei Ihrer Gemeindeverwaltung.

Werfen Sie die Batterien nicht ins Feuer.

Cyber Power Systems fördert umweltverträgliche Methoden zur Entsorgung und zum Recycling seiner USV-Produkte.

Bitte entsorgen und/oder recyceln Sie Ihre USV und Batterien gemäß den örtlichen Vorschriften.

#### **BATTERIE ERSATZ**

Informationen zur Beschaffung von Batterien finden Sie unter www.CyberPower.com, oder wenden Sie sich an Ihren Händler vor Ort.

Wenn die LCD-Anzeige Replace Battery (Batterie ersetzen) Service Battery (Batterie warten) anzeigt, verwenden Sie die PowerPanel Business Agent-Software oder melden Sie sich bei der RMCARD an, um eine Laufzeitkalibrierung durchzuführen, um zu überprüfen, ob die Batteriekapazität ausreichend und akzeptabel ist.

## WARTUNG

Bitte lesen und befolgen Sie die Sicherheitshinweise, bevor Sie die Batterie warten. Der Batteriewechsel sollte von geschultem Personal durchgeführt werden, das mit den Verfahren und Sicherheitsvorkehrungen vertraut ist. Notieren Sie sich die Teilenummer der Ersatzbatterie.

• **HINWEIS:** Bevor Sie die Batterien austauschen, vergewissern Sie sich bitte, dass der Formfaktor der USV als Rack-Typ installiert ist.

#### Schritt 1: Entfernen Sie die Frontplatte des Batteriemoduls

Lösen Sie die Schraube auf der rechten Seite der 1U-Platte, um die Kunststoff-Frontplatte zu öffnen.

#### Schritt 2: Trennen Sie die Batterieanschlüsse

#### Schritt 3: Lösen Sie vier Schrauben, um die Abdeckungen des Batteriefachs zu entfernen

#### Schritt 4: Ziehen Sie die Akkus heraus

Ziehen Sie die Akkus langsam auf eine ebene und stabile Fläche heraus. Legen Sie sie für den Wiedereinbau beiseite, nachdem die USV im Rack montiert wurde.

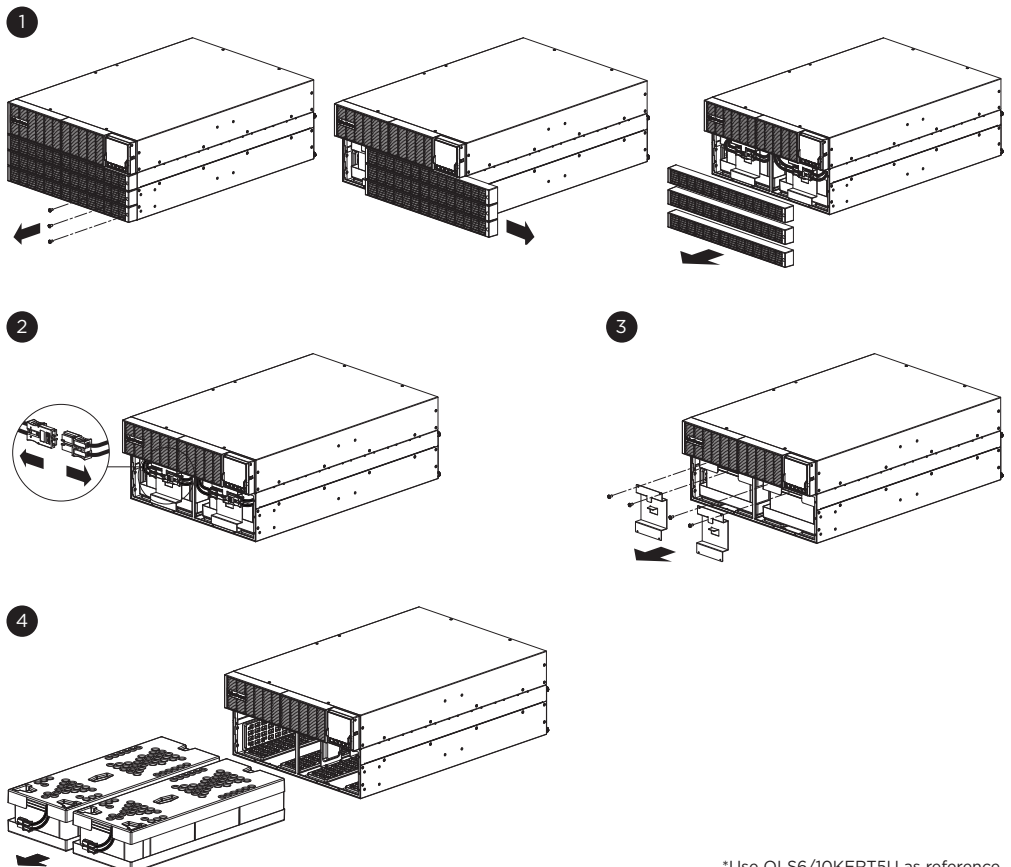

## WARTUNG

#### Schritt 5: Wiedereinbau der Batteriepacks

Schritt 5-1 : Legen Sie die neuen Batterieschalen in das Fach.

- **Schritt 5-2 :** Bringen Sie die Batteriefachabdeckung und die Plastikfolie wieder an, indem Sie die Schrauben festziehen. Vergewissern Sie sich, dass der Anschluss richtig eingesteckt ist.
- Schritt 5-3 : Schließen Sie die Batterieverbinder an und befestigen Sie sie im Batteriefach.
- Schritt 5-4 : Bringen Sie die Frontplatten wieder an und schrauben Sie sie fest
- **Zur Erinnerung:** Das Datum des Batteriewechsels ist eine optionale Einstellungsinformation für den Benutzer, um das Installationsdatum des Akkus festzuhalten. Es kann über das LCD- Modul im Konfigurationsmenü (C26) oder über die Software eingestellt werden.

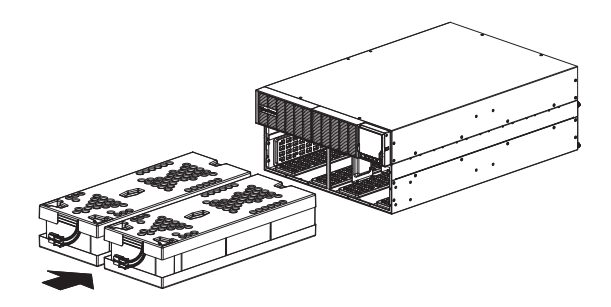

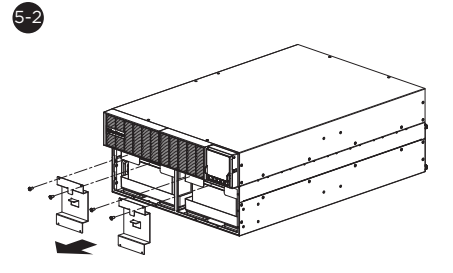

5-1

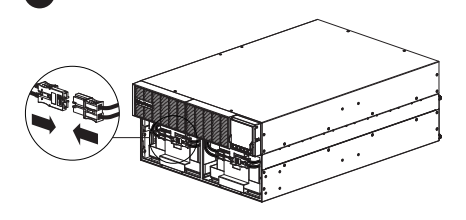

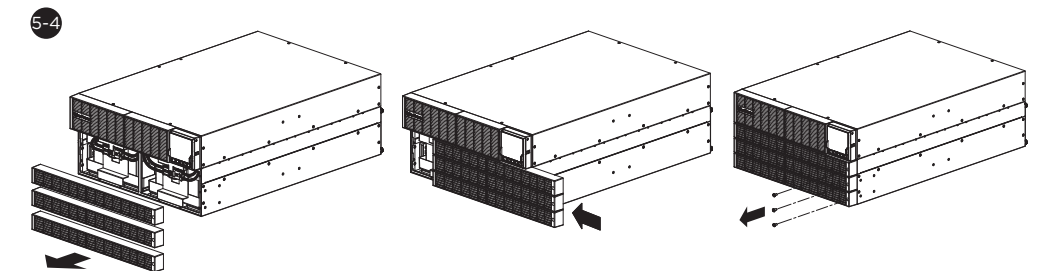

| Modelle                        | OLS4KERT4UA<br>-IEC                           | OLS5KERT4UA<br>-IEC                           | OLS6KERT4UA                                                                           | OLS10KERT4UA  |
|--------------------------------|-----------------------------------------------|-----------------------------------------------|---------------------------------------------------------------------------------------|---------------|
| KONFIGURATION                  |                                               |                                               |                                                                                       |               |
| Kapazität (VA)                 | 4000 VA                                       | 5000 VA                                       | 6000 VA                                                                               | 10000 VA      |
| Leistung (Watt)                | 3800 W                                        | 4800 W                                        | 6000 W                                                                                | 10000 W       |
| Formfaktor                     |                                               | Rackmou                                       | nt/ Tower                                                                             |               |
| Energiesparende<br>Technologie | E                                             | ECO-Modus Wir                                 | kungsgrad > 98%                                                                       | 6             |
| EINGABE                        |                                               |                                               |                                                                                       |               |
|                                | 110-300V @<br><50% load ±<br>5%<br>165-300V @ | 110-300V @<br><50% load ±<br>5%<br>165-300V @ | 110-300V @ <                                                                          | 50% load + 5% |
| Eingangsspannungsbereich       | 50%~74 load<br>± 5%                           | 50%~74 load<br>± 5%                           | 145-300V @ <50% load ± 5%<br>145-300V @ 50%-74 load ± 5%<br>180-300V @ >75% load ± 5% |               |
|                                | 200-300V @<br>>75% load ±<br>5%               | 200-280V @<br>>75% load ±<br>5%               |                                                                                       |               |
| Eingangsfrequenzbereich        | 40-70 Hz (Auto-Sensing)                       |                                               |                                                                                       |               |
| Eingangsleistungsfaktor        |                                               | 0.                                            | 99                                                                                    |               |
| Kaltstart                      |                                               | J                                             | la                                                                                    |               |
| AUSGAN                         |                                               |                                               |                                                                                       |               |
| Ausgangswellenform             |                                               | Sinus                                         | swelle                                                                                |               |
| Ausgangsspannung               | 200*, 20                                      | )8*, 220, 230, 24                             | 0 V ±1% (konfigu                                                                      | urierbar)     |
| Ausgangsfrequenz               | (automa                                       | 50/60 Hi<br>tische Erkennur                   | z ± 5% Hz<br>ng oder konfigur                                                         | ierbar)**     |
| Übertragungszeit (typisch)     |                                               | Or                                            | ms                                                                                    |               |
| Nennleistungsfaktor            |                                               |                                               | 1                                                                                     |               |
| THDV @Lineare Last             | < 1.                                          | 5 %                                           | < 1.5 %                                                                               | < 1.5 %       |
| THDV @Nichtlineare Last        | < 2.                                          | 0 %                                           | < 2.0 %                                                                               | < 3.0 %       |
| Scheitelfaktor                 | 3:1                                           |                                               |                                                                                       |               |
| SCHUTZ                         |                                               |                                               |                                                                                       |               |
| Überspannungsschutz            | IE                                            | EC 61000-4-5 St                               | ufe 3 (1335 Joul                                                                      | e)            |

| Modelle                                 | OLS4KERT4UA<br>-IEC                                                                                                    | OLS5KERT4UA<br>-IEC                             | OLS6KERT4UA                         | OLS10KERT4UA           |
|-----------------------------------------|----------------------------------------------------------------------------------------------------|-------------------------------------------------|-------------------------------------|------------------------|
| Überlastungsschutz                      | Netzmodus: 105-130% Last für 10 Sekunden,<br>>130% Last für 1,5 Sekunden Batteriemodus:<br>105-130% Last für 10 Sekunden,<br>>130% Last für 1,5 Sekunden |                                                 |                                     |                        |
| Kurzschlussschutz                       | Sofortige Abso<br>Eir                                                                                                    | chaltung des US <sup>v</sup><br>Igangssicherung | √-Ausgangs ode<br>ı/Leistungsschal  | r Schutz durch<br>ter  |
| BATTERIE                                |                                                                                                    |                                                 |                                     |                        |
| Spezifikationen                         |                                                                                                    | 16 Stücl                                        | < x 12 V                            |                        |
| Aufladezeit 0-90% (typisch)             |                                                                                                    | 4 Stu                                           | nden                                |                        |
| Versiegelt, wartungsfrei                |                                                                                                    | J                                               | а                                   |                        |
| Benutzer austauschbar                   |                                                                                                    | J                                               | a                                   |                        |
| STATUSANZEIGEN                          |                                                                                                    |                                                 |                                     |                        |
| LCD-Bildschirm                          | Multifunktionale Farb-TFT-LCD-Anzeige                                                                                                    |                                                 |                                     |                        |
| Akustische Alarme                       | Batteriemodus, Batterie schwach, Überlast, USV-Fehler                                                                                                    |                                                 |                                     |                        |
| MANAGEMENT & KOMMUNIK                   | ATION                                                                                                    |                                                 |                                     |                        |
| Funktionen des Geräts                   | Automat<br>automat                                                                                                    | ische Aufladung<br>ische Wiederher              | , automatischer<br>stellung bei Übe | Neustart,<br>erlastung |
| Konnektivität Ports                     | (1) Seriel                                                                                                    | ler Anschluss (R                                | S232), (1) USB-A                    | nschluss               |
| UMWELT                                  |                                                                                                    |                                                 |                                     |                        |
| Betriebstemperatur                      |                                                                                                    | 32°F bis 104°F                                  | (0°C bis 40°C)                      |                        |
| Relative Luftfeuchtigkeit im<br>Betrieb | 0 bis 95% nicht-kondensierend                                                                                                    |                                                 |                                     |                        |
| SOFTWARE                                |                                                                                                    |                                                 |                                     |                        |
| Energieverwaltungssoftware              | PowerPanel Business                                                                                                    |                                                 |                                     |                        |
| PHYSISCH                                |                                                                                                    |                                                 |                                     |                        |
| Abmessungen (mm)                        | B x H x T=43                                                                                                    | 3 x 171 x 745                                   | B x H x T=43                        | 33 x 171 x 661         |

\*Die Lastkapazität würde auf 90 % herabgesetzt, wenn die Ausgangsspannung auf 200/208 VAC eingestellt wird.

\*\*Innerhalb von 50/60HZ ±5% standardmäßig, die Ausgangsfrequenz ist mit dem Eingangsnetz synchronisiert. Der Benutzer kann den zulässigen Bereich für die Ausgangsfrequenz einstellen (±1, 2, 3, 4, 5, 6, 7, 8%). Wenn die USV im Wandlermodus arbeitet, wird die Ausgangsfrequenz auf 50/60Hz ±0,5% mit einem Lastderating von 50% geregelt.

| Modelle                     | OLS6KERT5U                                                                                                    | OLS10KERT5U                                         |  |
|-----------------------------|----------------------------------------------------------------------------------------------------|-----------------------------------------------------|--|
| KONFIGURATION               |                                                                                                    |                                                     |  |
| Kapazität (VA)              | 6000 VA                                                                                                    | 10000 VA                                            |  |
| Leistung (Watt)             | 6000 W                                                                                                    | 10000 W                                             |  |
| Formfaktor                  | Rackmou                                                                                                    | nt/ Tower                                           |  |
| Energiesparende Technologie | ECO-Modus Wirl                                                                                                    | kungsgrad > 98%                                     |  |
| EINGABE                     |                                                                                                    |                                                     |  |
| Eingangsspannungsbereich    | 110-300V @ <50% load ± 5%<br>145-300V @ 50%-74 load ± 5%<br>180-300V @ >75% load ± 5%                                                                    |                                                     |  |
| Eingangsfrequenzbereich     | 40~70 Hz (A                                                                                                    | uto-Sensing)                                        |  |
| Eingangsleistungsfaktor     | 0.                                                                                                    | 99                                                  |  |
| Kaltstart                   | Ja                                                                                                    |                                                     |  |
| AUSGAN                      |                                                                                                    |                                                     |  |
| Ausgangswellenform          | Sinuswelle                                                                                                    |                                                     |  |
| Ausgangsspannung            | 200*, 208*, 220, 230, 240 V ±1% (konfigurierbar)                                                                                                    |                                                     |  |
| Ausgangsfrequenz            | 50/60 Hz ± 5% Hz (automatische Erkennung oder konfigurierbar)**                                                                                          |                                                     |  |
| Übertragungszeit (typisch)  | Or                                                                                                    | ns                                                  |  |
| Nennleistungsfaktor         |                                                                                                    | 1                                                   |  |
| THDV @Lineare Last          | < 1.5 %                                                                                                    | < 1.5 %                                             |  |
| THDV @Nichtlineare Last     | < 2.0 %                                                                                                    | < 3.0 %                                             |  |
| Scheitelfaktor              | 3                                                                                                    | : 1                                                 |  |
| SCHUTZ                      |                                                                                                    |                                                     |  |
| Überspannungsschutz         | IEC 61000-4-5 St                                                                                                    | ufe 3 (1335 Joule)                                  |  |
| Überlastungsschutz          | Netzmodus: 105~130% Last für 10 Sekunden,<br>>130% Last für 1,5 Sekunden Batteriemodus:<br>105~130% Last für 10 Sekunden,<br>>130% Last für 1,5 Sekunden |                                                     |  |
| Kurzschlussschutz           | Sofortige Abschaltung des US<br>Eingangssicherung                                                                                                    | /-Ausgangs oder Schutz durch<br>//Leistungsschalter |  |

| Modelle                                 | OLS6KERT5U                                                                                        | OLS10KERT5U          |  |  |  |  |
|-----------------------------------------|---------------------------------------------------------------------------------------------------|----------------------|--|--|--|--|
| BATTERIE                                |                                                                                                   |                      |  |  |  |  |
| Spezifikationen                         | 20 Stüc                                                                                           | k x 12 V             |  |  |  |  |
| Aufladezeit 0-90% (typisch)             | 4 Stu                                                                                             | nden                 |  |  |  |  |
| Versiegelt, wartungsfrei                | J                                                                                                 | a                    |  |  |  |  |
| Benutzer austauschbar                   | J                                                                                                 | a                    |  |  |  |  |
| STATUSANZEIGEN                          |                                                                                                   |                      |  |  |  |  |
| LCD-Bildschirm                          | Multifunktionale Far                                                                              | b-TFT-LCD-Anzeige    |  |  |  |  |
| Akustische Alarme                       | Batteriemodus, Batterie schwach, Überlast, USV-Fehler                                             |                      |  |  |  |  |
| MANAGEMENT & KOMMUNIK                   | ATION                                                                                             |                      |  |  |  |  |
| Funktionen des Geräts                   | Automatische Aufladung, automatischer Neustart,<br>automatische Wiederherstellung bei Überlastung |                      |  |  |  |  |
| Konnektivität Ports                     | (1) Serieller Anschluss (RS232), (1) USB-Anschluss                                                |                      |  |  |  |  |
| Remote Cloud Card                       | Ethernet Remote C                                                                                 | loud Card integriert |  |  |  |  |
| UMWELT                                  |                                                                                                   |                      |  |  |  |  |
| Betriebstemperatur                      | 32°F bis 104°F                                                                                    | (0°C bis 40°C)       |  |  |  |  |
| Relative Luftfeuchtigkeit im<br>Betrieb | 0 bis 95% nicht                                                                                   | -kondensierend       |  |  |  |  |
| SOFTWARE                                |                                                                                                   |                      |  |  |  |  |
| Energieverwaltungssoftware              | PowerPanel Business                                                                               |                      |  |  |  |  |
| PHYSISCH                                |                                                                                                   |                      |  |  |  |  |
| Abmessungen (mm)                        | B x H x T=433                                                                                     | 3 x 213,5 x 661      |  |  |  |  |

\*Die Lastkapazität würde auf 90 % herabgesetzt, wenn die Ausgangsspannung auf 200/208 VAC eingestellt wird.

\*\*Innerhalb von 50/60HZ ±5% standardmäßig, die Ausgangsfrequenz ist mit dem Eingangsnetz synchronisiert. Der Benutzer kann den zulässigen Bereich für die Ausgangsfrequenz einstellen (±1, 2, 3, 4, 5, 6, 7, 8%). Wenn die USV im Wandlermodus arbeitet, wird die Ausgangsfrequenz auf 50/60Hz ±0,5% mit einem Lastderating von 50% geregelt.

| Code | Artikel                    | LCD<br>Anzeige             | Ereignisprotokolle<br>Beschreibung                                             | Mögliche Ursache                                                                                                    | Lösung                                                                                                    |
|------|----------------------------|----------------------------|--------------------------------------------------------------------------------|----------------------------------------------------------------------------------------------------|----------------------------------------------------------------------------------------------------|
| 01   | Über Ge-<br>bühr           | 01 Überladung              | Die Batterie wurde mit<br>zu hoher Span- nung<br>geladen                       | Der Akku ist<br>überladen.                                                                                                    | Ziehen Sie den Bat-<br>teriestecker ab und<br>prüfen Sie die Lade-<br>spannung.                                                                                                    |
|      |                            |                            |                                                                                |                                                                                                    | an CyberPower für<br>Unterstützung.                                                                                                    |
| 02   | Ausfall des<br>Ladegeräts  | 02 Chgr-Aus-               | Das Batterieladegerät                                                          | Das Ladegerät ist aus-                                                                                                    | Ziehen Sie den Bat-<br>teriestecker ab und<br>prüfen Sie die Lade-<br>spannung.                                                                                                    |
|      | Lucgeruts                  |                            |                                                                                | geranen.                                                                                                    | Wenden Sie sich<br>an CyberPower für<br>Unterstützung.                                                                                                    |
| 04   | Batterie<br>schwach        | 04 Batterie<br>schwach     | Die Batterie wurde auf<br>einen niedrigen Stand<br>entladen.                   | Die USV arbeitet<br>im Batteriebetrieb<br>und wird sich in<br>Kürze aufgrund der<br>extrem niedrigen<br>Batteriespannung ab-<br>schalten.                                                                                                    | Die USV schaltet sich<br>automatisch wieder<br>ein, wenn die Strom-<br>versorgung wieder-<br>hergestellt ist.                                                                                                    |
| 05   | Versagen der<br>Batte- rie | 05 Batt-Ausfall            | Die USV hat einen<br>Batterieausfall festge-<br>stellt.                        | Die USV hat den<br>Batte- rietest nicht<br>bestanden.                                                                                                    | Prüfen Sie den Batte-<br>rieanschluss und den<br>Batterietrennschalter.<br>Wenden Sie sich an<br>den technischen Sup-<br>port, um die Batterie<br>zu ersetzen.                                                                                                    |
| 06   | Batterie<br>abge- klemmt   | 06 Batt. feh-<br>lend      | Die USV hat keine<br>Batterien erkannt.                                        | Fehlende Batterieleis-<br>tung.                                                                                                    | Batteriestecker und<br>Batterietrennschalter<br>prüfen.                                                                                                    |
| 07   | Service<br>Batterie        | 07 Service-<br>Schlagstock | Das Datum des Bat-<br>teriewechsels hat den<br>Wartungszeitraum er-<br>reicht. | Wenn die Batterien<br>vor kurzem aus-<br>getauscht wurden,<br>setzen Sie das Bat-<br>terieaustauschdatum<br>mit der PowerPanel<br>Business Agent-Soft-<br>ware, der RMCARD-<br>Weboberfläche oder<br>über das LCD-Be-<br>dienfeld am der USV<br>(siehe LCD-Konfigu-<br>rationseinstellungen). | If batteries have been<br>recently replaced,<br>then reset the Battery<br>Replacement Date<br>using PowerPanel<br>Business Agent<br>software, RMCARD<br>web interface or<br>through the LCD<br>control panel on<br>the UPS (See LCD<br>Configuration<br>Settings). |

| Code | Artikel                            | LCD<br>Anzeige         | Ereignisprotokolle<br>Beschreibung                                                                                                    | Mögliche Ursache                                                                                                    | Lösung                                                                                                    |
|------|------------------------------------|------------------------|----------------------------------------------------------------------------------------------------|----------------------------------------------------------------------------------------------------|----------------------------------------------------------------------------------------------------|
| 12   | Last über<br>Soll%                 | 12 Last Ovr<br>Set%    | Die USV hat fest-<br>gestellt, dass die<br>Ausgangsleistung<br>(Watt oder VA) den<br>vom Benutzer ein-<br>gestellten Parameter<br>überschritten hat. | Ihr Gerät benötigt<br>mehr Strom als<br>die Einstellung in<br>der Energieverwal-<br>tungssoftware (Power-<br>Panel Business)<br>ermög- lichen.                                                                                         | Schalten Sie nicht<br>benötigte Geräte ab<br>oder erhöhen Sie die<br>Ebene in der Energie-<br>verwaltungssoftware.                                    |
| 21   | Ausgang kurz                       | 21 Ausgang<br>kurz     | Die USV hat einen<br>Kurzschluss am Aus-<br>gang festgestellt.                                                                                       | Kurzschluss am Aus-<br>gang.                                                                                                    | Ihre angeschlosse-<br>nen Geräte könnten<br>Probleme haben, bitte<br>entfernen Sie sie und<br>überprüfen Sie sie<br>erneut.                           |
| 22   | Ausgang<br>Überlast                | 22 O/P<br>Überlastung  | Die USV hat fest-<br>gestellt, dass die Aus-<br>gangsleistung (Watt<br>oder VA) zu hoch ist.                                                         | Ihr Gerät benötigt<br>mehr Strom, als die<br>USV liefern kann.<br>Wenn sich die USV im<br>Netzmodus befindet,<br>wechselt sie in den<br>By- pass-Modus;<br>Wenn sich die USV<br>im Batteriemodus<br>befindet, schaltet sie<br>sich ab. | Schalten Sie nicht<br>benötigte Geräte ab.<br>Wenn dadurch das<br>Überlastungsproblem<br>gelöst wird, geht die<br>USV in den Normal-<br>betrieb über. |
| 25   | EPO Aus                            | 25 EPO Aus             | Die USV wurde vom<br>EPA ausgeschaltet.                                                                                                    | Es fehlt die<br>Verbindung zum EPA.                                                                                                    | Überprüfen Sie die<br>EPA-Verbindung.                                                                                                    |
| 27   | ROO Off                            | 27 ROO Off             | Die USV wurde von<br>ROO ausgeschaltet.                                                                                                    | Es fehlt die ROO-Ver-<br>bindung.                                                                                                    | Überprüfen Sie den<br>ROO-Anschluss.                                                                                                    |
| 30   | Wechsel-<br>richter-Stö-<br>rung   | 30 Inv-Fehler          | Der Wechselrichter<br>hat eine Fehlfunktion.                                                                                                    | Der Wechselrichter ist<br>ausgefallen.                                                                                                    | Schalten Sie die USV<br>ab und schalten Sie<br>den Eingangstrenn-<br>schalter aus. Kontak-<br>tieren Sie CyberPower<br>für Unterstützung.             |
| 31   | Hohe<br>Ausgangs-<br>spannung      | 31 Hoch O/P<br>Volit   | Die USV hat eine zu<br>hohe Wechselrichter-<br>spannung erkannt-<br>Hoch.                                                                            | Die Spannung des<br>Wech- selrichters ist<br>zu hoch.                                                                                                    | Schalten Sie die USV<br>ab und schalten Sie<br>den Eingangstrenn-<br>schalter aus.<br>Wenden Sie sich<br>an CyberPower für<br>Unterstützung.          |
| 32   | Niedrige<br>Ausgangs-<br>spannung  | 32 Niedrig O/P<br>Volt | Die USV hat eine zu<br>hohe Wechselrichter-<br>spannung erkannt<br>Niedrig.                                                                          | Die Spannung des<br>Wech- selrichters ist<br>zu niedrig.                                                                                                    | Schalten Sie die USV<br>ab und schalten Sie<br>den Eingangstrenn-<br>schalter aus.<br>Wenden Sie sich<br>an CyberPower für<br>Unterstützung.          |
| 33   | Übertem-<br>peratur<br>Temperature | 33 Über Temp           | Die USV hat eine<br>interne Temperatur<br>festgestellt zu hoch.                                                                                      | Der<br>Hochtemperatursen-<br>sor aktiviert den<br>Schutz.                                                                                                    | Überprüfen Sie, ob<br>das Gebläse funk-<br>tioniert und ob die<br>Lüftungsöffnung ab-<br>gedeckt ist.                                                 |

| Code | Artikel                               | LCD<br>Anzeige         | Ereignisprotokolle<br>Beschreibung                                                                                                    | Mögliche Ursache                                                                                                    | Lösung                                                                                                    |
|------|---------------------------------------|------------------------|----------------------------------------------------------------------------------------------------|----------------------------------------------------------------------------------------------------|----------------------------------------------------------------------------------------------------|
|      |                                       |                        |                                                                                                    |                                                                                                    | Führen Sie einen<br>Lüftertest durch und<br>prüfen Sie die Alarm.<br>Wenn der Alarm<br>weiterhin be-                          |
| 34   | Lüfter-Feh-<br>ler                    | 34 Lüfterfehler        | Die USV hat eine<br>Fehlfunktion des<br>Lüfters festgestellt.                                                                                                    | Der interne Lüfter ist<br>ausgefallen.                                                                                        | steht, schalten Sie die<br>USV aus und schalten<br>Sie den Eingangs-<br>trennschalter aus.                                    |
|      |                                       |                        |                                                                                                    |                                                                                                    | Wenden Sie sich<br>an CyberPower für<br>Unterstützung.                                                                        |
| 41   | BUS-Fehler<br>Hoch                    | 41 BUS Hoch            | Die USV hat einen zu<br>hohen Zwischenkreis                                                                                                    | Die interne Zwischen-<br>kreisspannung ist zu                                                                                 | Schalten Sie die USV<br>ab und schalten Sie<br>den Eingangstrenn-<br>schalter aus.                                            |
|      |                                       |                        | erkannt.                                                                                                    | nocn.                                                                                                    | Wenden Sie sich<br>an CyberPower für<br>Unterstützung.                                                                        |
| 42   | BUS-Fehler<br>Niedrig                 | 42 BUS Low             | Die USV hat einen Die interne Zwisch<br>42 BUS Low zu niedrigen DC-Bus kreisspannung ist                                                                          | Die interne Zwischen-<br>kreisspannung ist zu                                                                                 | Schalten Sie die USV<br>ab und schalten Sie<br>den Eingangstrenn-<br>schalter aus.                                            |
|      |                                       |                        | erkannt.                                                                                                    | niedrig.                                                                                                    | Wenden Sie sich<br>an CyberPower für<br>Unterstützung.                                                                        |
| 40   | BUS-Fehler<br>(Unsym-                 | 40 BUS                 | Die USV hat einen zu<br>hohen oder zu nied-                                                                                                    | Die interne Zwischen-<br>kreisspannung ist zu                                                                                 | Schalten Sie die USV<br>ab und schalten Sie<br>den Eingangstrenn-<br>schalter aus.                                            |
|      | metrie)                               | wicht                  | erkannt.                                                                                                    | hoch oder zu niedrig.                                                                                                    | Wenden Sie sich<br>an CyberPower für<br>Unterstützung.                                                                        |
| 50   | Strom- ausfall<br>am Eingang          | 50 I/P<br>PowerFail    | Die USV hat eine Ein-<br>gangsspannung oder-<br>frequenz außerhalb<br>des zulässigen Be-<br>reichs festgestellt.                                                  | Der Stromversorger<br>ist außer Reichweite.                                                                                   | Prüfen Sie, ob die<br>Spannung oder<br>Frequenz des Strom-<br>netzes außerhalb des<br>zulässigen Bereichs<br>liegt.           |
| 51   | Bypass<br>außerhalb des<br>Be- reichs | 51 Byp Out<br>Bereich  | Die USV hat eine By-<br>pass-Spannung oder<br>Frequenz außerhalb<br>des zulässigen Be-<br>reichs festgestellt.                                                    | Die Stromversorgung<br>ist außerhalb des<br>Bypass- Bereichs.                                                                 | Prüfen Sie, ob die<br>Spannung oder die<br>Frequenz der Ver-<br>sorgungsspannung<br>außerhalb des By-<br>pass-Bereichs liegt. |
| 54   | Linie ab-<br>normal                   | 54 Leitung<br>abnormal | Die USV hat festge-<br>stellt, dass sich das<br>Netzgerät außerhalb<br>des Bereichs befin-<br>det, während die USV<br>einen automatischen<br>Neustart durchführt. | Die Stromversorgung<br>liegt außerhalb<br>des Be- reichs, in<br>dem die USV einen<br>automatischen Start<br>durchführen kann. | Prüfen Sie, ob die<br>Spannung oder<br>Frequenz des Strom-<br>netzes außerhalb des<br>zulässigen Bereichs<br>liegt.           |

| Code | Artikel                      | LCD<br>Anzeige              | Ereignisprotokolle<br>Beschreibung                                                                                                    | Mögliche Ursache                                                                  | Lösung                                                                                                    |
|------|------------------------------|-----------------------------|----------------------------------------------------------------------------------------------------|-----------------------------------------------------------------------------------|----------------------------------------------------------------------------------------------------|
| UO   | Manuelle<br>Umgehung         | UO MANUELLE<br>UMGEHUNG     | Die USV arbeitet im<br>manuellen Bypass-<br>Status                                                                                                 | Die manuelle Bypass-<br>Einstellung ist<br>aktiviert.                             | Die manuelle Bypass-<br>Einstellung wird über<br>das LCD-Bedienfeld<br>aktiviert (siehe LCD-<br>Konfigurationseinstel-<br>lungen).                                                                                                    |
| U1   | EEPROM<br>Fail               | U1 EEPROM<br>Fail           | EEPROM-Fehler                                                                                                    | EEPROM-Fehler                                                                     | Schalten Sie die USV<br>aus und schalten<br>Sie den Eingangs-<br>trennschalter aus, bis<br>die USV vollständig<br>heruntergefahren<br>ist (Lüfterstopp).<br>Schalten Sie den Ein-<br>gangstrennschalter<br>ein und überprüfen<br>Sie den Zustand der<br>USV erneut. Wenn<br>die USV immer noch<br>eine Eeprom-Feh-<br>lerwarnung anzeigt,<br>wenden Sie sich bitte |
| U2   | ADC-Feh-ler                  | U2 ADC Fail                 | The UPS has detected internal sensors fail.                                                                                                    | The UPS has detected internal sensors fail.                                       | an CyberPower, um<br>Unterstützung zu er-<br>halten.<br>Shut down UPS and<br>turn off the input<br>breaker.<br>Contact CyberPower                                                                                                    |
|      | Leitung<br>außer- halb       | U3 Außerhalb                | Die Eco-Modus-Ein-<br>stellung ist aktiviert<br>und das Gerät be-                                                                                  | Der Stromverbrauch<br>liegt außerhalb des                                         | For assistance.<br>Prüfen Sie, ob die<br>Spannung oder<br>Fraguenz des Strom-                                                                                                    |
|      | Modus<br>Bereich             | reichs                      | findet sich außerhalb<br>des Eco-Modus-Be-<br>reichs.                                                                                              | Bereichs für den Eco-<br>Modus.                                                   | netzes außerhalb des<br>Eco-Modus liegt.                                                                                                    |
| U4   | Abnormal<br>einschalten      | U4 SWEin<br>Abnormale       | Die USV hat festge-<br>stellt, dass sich das<br>Netz außerhalb des<br>Bereichs befindet,<br>während die USV den<br>Einschaltvorgang<br>durchführt. | Die Stromversorgung<br>ist für den<br>Einschaltvorgang der<br>USV nicht geeignet. | Prüfen Sie, ob die<br>Spannung oder<br>Frequenz des Strom-<br>netzes außerhalb des<br>zulässigen Bereichs<br>liegt.                                                                                                    |
| U5   | Parallel Kabel<br>Fehler     | U5<br>ParaCableLoss         | Die USV hat einen<br>Verbindungsfehler bei<br>der Parallelschaltung<br>festgestellt.                                                               | Verbindungsfehler der<br>Parallelschaltung.                                       | Stellen Sie sicher, dass<br>die Verdrahtung des<br>Parallelkabels korrekt<br>ist.                                                                                                    |
| U6   | VERDRAH-<br>TUNGS-<br>FEHLER | U6 VERDRAH-<br>TUNG<br>Fail | Die USV hat einen<br>Verdrahtungsfehler in<br>der Eingangsverdrah-<br>tung (L-N-G) festge-<br>stellt.                                              | Der Eingangsverdrah-<br>tungsfehler                                               | Stellen Sie sicher,<br>dass die Eingangsver-<br>drahtung korrekt ist.                                                                                                    |

# Cyber Power Systems, Inc.

#### www.cyberpower.com

11F., No.26, Jinzhuang Rd., Neihu Dist., Taipei City 114, Taiwan

CyberPower und das CyberPower-Logo sind Marken von Cyber Power Systems, Inc. und/oder angeschlossenen Unternehmen, die in vielen Ländern und Regionen eingetragen sind. Alle anderen Marken sind das Eigentum der jeweiligen Inhaber.

Urheberrecht © 20234 Cyber Power Systems, Inc. Alle Rechte vorbehalten.

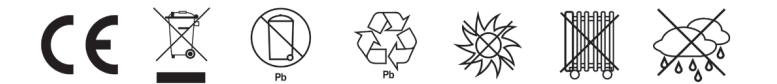